# ASA 8.x: نيوكت AnyConnect SSL VPN CAC-SmartCards ل Windows

### تايوتحملا

<u>ةمدقملا</u> <u>قىساسألا تابلطتملا</u> <u>تابلطتملا</u> <u>ةمدختسمالا تانوكمالا</u> <u>Cisco نم ASA نىوكت</u> رش ن ل ا ت ار ا ت ع ا <u>(AAA) ةبساحمل او ضي،وفتل او ةقداصمل اني،وكت</u> <u>LDAP مداخ نېوكت</u> <u>تاداەشلا قرادا</u> <u>جيتافملا ءاشنا</u> <u>رذجلا قدصملا عجرملا تاداهش تيبثت</u> <u>قىوەلا قداەش تېپېتو ASA لىجس ت</u> AnyConnect VPN نیوکت <u>IP نېوانع عمجت ءاشنا</u> <u>قعومجملا جەنو قەنلا قعومجم ءاشنا</u> <u>ةروصلا تادادعاو قفنلا قعومجم قمجاو</u> (OCSP مادختسا متيس ناك اذا) ةداهشال ققباطم دعاوق OCSP نىوكت <u>OCSP بيجتسملا ةداەش نىوكت</u> <u>OCSP مادختسال CA نېوكت</u> <u>OCSP دعاوق نېوكت</u> <u>Cisco نم AnyConnect لىمع نىوكت</u> <u>Lisco AnyConnect VPN Client - Windows</u> Cisco - Windows نم AnyConnect VPN ليمع ليغشت عدب <u>دیدج لاصتا</u> <u>دعب نع لوصولا ءدت</u> DAP و LDAP طيطخت - أ ق حل مل <u>- دعب نع لوصول انذأل يفتامل بلطل مادختس اب Active Directory قيبطت 1: ويرانيس ل ا</u> <u>مضفر/لوصولات جامسلا</u> Active Directory دادع <u>ASA نېوكت</u> <u>وأ لوصولاب جامسلل ةعومجملا فيوضع مادختساب Active Directory قيبطت :2 ويرانيسلا</u> <u>ەض ف ر</u> Active Directory دادع ASA نىوكت <u>ءاضءألا تامس نم ديدعل يكيمانيدلا لوصولا تاسايس :3 ويرانيسلا</u> <u>ASA نيوكت</u>

## ةمدقملا

نم (ASA) فيكتال لباقلا نامألا زامج ىلع نيوكتال اجذومن دنتسملا اذه مدقي Cisco نم (ASA) فيكتال لباقل نامألا زامج كل كرتشملا لوصولا ةقاطب مادختساب Windows ل AnyConnect VPN ىلإ دعب نع لوصولل (CAC) .ةقداصمل

نيوكت دنتسملا اذه يطغي Cisco ASA فيكتلل لباقلا نامألا ةزهجأ ريدم مادختساب Cisco ASA نيوكت دنتسملا اذه يطغي (ASDM و Microsoft Active Directory (AD/ و Disco AnyConnect VPN Client و LDAP) و نزولا فيفخ

اضيأ دنتسملا اذه يطغي .Microsoft AD/LDAP مداخ ليلدلا اذه يف دوجوملا نيوكتلا مدختسي (DAP) يكيمانيدلا لوصولا تاسايسو LDAP تامس طئارخو OCSP لثم ةمدقتملا تازيملا

## ةيساسألا تابلطتملا

### تابلطتملا

ةينبو Microsoft AD/LDAP و Cisco AnyConnect Client و Cisco ASA ل يساسألاا مەفلاا نوكي AD ةعومجم ةيوضعب ماملإلاا دعاست .لماكلا دادعإلاا مەف يف اديفم (PKI) ماعلاا حاتفملاا ةداەشلا تامس نيب ليوختلاا ةيلمع طبر يف LDAP تانځاك كلذكو مدختسملا صځاصخو ماكرلا تانځاكو

ةمدختسملا تانوكملا

ةيلاتا ةيداملا تانوكملاو جماربلا تارادصإ ىلإ دنتسملا اذه يف ةدراولا تامولعملا دنتست:

- نم (ASA) رادصإلا لغشي يذلا Cisco 5500 Series نم (ASA) فيكتلل لباقلا نامألا زاهج ثدحألا تارادصإلاو جمانربلا
- Cisco Adaptive Security Device Manager (ASDM)، رادصإلاا 6.x ل ASA 8.x

• ل Sisco ل Mindows ل يمع Windows

ةصاخ ةيلمعم ةئيب يف ةدوجوملا ةزهجألاا نم دنتسملا اذه يف ةدراولا تامولعملا ءاشنإ مت. تناك اذإ .(يضارتفا) حوسمم نيوكتب دنتسملا اذه يف ةمدختسُملا ةزهجألا عيمج تأدب رمأ يأل لمتحملا ريثأتلل كمهف نم دكأتف ،ةرشابم كتكبش.

### Cisco نم ASA نيوكت

قفن رشنل ةيرورضلا تاوطخلا يطغي وهو .ASDM ربع Cisco ASA نيوكت مسقلا اذه يطغي CAC ةداهش مادختسإ متي .SSL AnyConnect لاصتا لللخ نم VPN ةكبشل دعب نع لوصو مدانه شادختسل يف قداهشلا يف User Principal Name (UPN) قمسلا علم متي امك ،ةقداصملل ليوختلل.

رشنلا تارابتعا

• ميجوتلاو NTP و DNS و تامجاولا لثم ةيساسألا تانيوكتلا ليلدلا اذه يطغي ال ةكبشلا لغشم نأ ضرتفملا نم .كلذ ىلإ امو ASDM ىلإ لوصولاو زامجلا ىلإ لوصولاو تانيوكتلا مذمب ةيارد ىلع.

تامولعملا نم ديزم ىلع لوصحلل <u>فئاظولا ةددعتم نامألاا ةزهجاً</u> عجار.

- ى الي عن الله عن الله عن المال المعن الماس الله عن الله عن الله عن الله عن الله عن الله عن الماس الله عن المال مادختساب VPN قفن دادعإ نكمي ،لاثملا ليبس علع .(VPN) ةيرهاظلا قصاخلا ةكبشلا لوصولا ةسايس تاصوحفو LDAP تاطيطختو OCSP تاصوحف ءارجإ نود CAC ةقاطب نودب قفنلا لمعي نكلو OCSP صحف ضيوفتب DoD موقي .(DAP) يكيمانيدلا نيوكت
- نم ديزملا ةفاضإل اەنيمضت نكمي ةمدقتم تازيم يە قرزألاب ةزربملا ماسقألا ميمصتلل نيمأتلا.
- .لقألاا ىلع ASDM 6.0.2 و 8.0.2.19 يه ةبولطملا ASA ةروص
- AnyConnect/CAC عم موعدم Vista.
- DAP و يكيمانيدلا لوصولا ةسايس طئارخ مسرل ةلثمأ ىلع لوصحلل (أ) قحلملا عجار
   ديفاضإلا تاسايسلا ذيفنتل
- يف LDAP تانئاك نم ققرحتالا ةيفيك يلع فرعتال (<u>د) قرطا</u> عجار MS.
- رادج نيوكتل قيبطتلا ذفانمب ةمئاق ىلع لوصحلل <u>قلصلا تاذ تامولعملا</u> عجار ةيامحلا

(AAA) ةبساحملاو ضيوفتلاو ةقداصملا نيوكت

لالخ نم (CAC) كرتشملا لوصولا ةقاطب يف ةدوجوملا قداهشلا مادختساب كتقداصم متت قحلاص قداهشلا نوكت نأ بجي .مهتمظنمب صاخلا AA مداخ وأ (CA) تانايبلا قدصم عجرم مداخ اضيأ الوخم نوكت نأ بجي ،ةقداصملا ىلا قفاضإلاب .قكبشلا ىلا دعب نع لوصولل الميأ الوخم نوكت نا مجي ،ققداصملا ولا قفاضالاب .قكبشلا ىلا دعب نع لوصولل المجت يتلو ،ليوختلل (UPN) يساسألا مدختسملا مسا قمس مادختسا عافدلا قرازو بلطتت اذهب EDI/P1 وأ لاوكي نا بجي .قداهشلا يف "(SAN) عوضوملل ليدبلا مسالا" مسق نم اءزج المجت العام المحالي المحالي المحت المالي مراح من المال مريب موادي موالي المولي المالي المالي المالي المحت المحت يتلو المحت المالي المالي من المالي من المالي المالي المالي المالي المالي المالي المالي المالي المالي المالي ماليات مالي من المالي من المالي المالي مولي المالي المالي الم

#### LDAP مداخ نيوكت

ةيلاتلا تاوطخلا لمكأ

- .AAA مداوخ ةعومجم < AAA دادعإ < (دعب نع لوصولI) Remote Access VPN رتخأ .1
- .3 ةفاضإ قوف رقنا ،AAA مداوخ تاعومجم لودج يف .2
- .1 لكشلا عجار .رز يكلسال لوكوتوربلا يف LDAP ترتخاو مسإ ةعومجم لدان تلخد .3
- يذلا مداخلا نأ نم دكأت .ةفاضإ قوف رقنا ،ددحملا ةعومجملا لودج يف ةدوجوملا مداوخلا يف .4 قباسلا لودجلا يف زربم هتأشنأ.
- .2 لكشلا عجار .ةيلاتلا تاوطخلا لمكأ ،AAA مداخ ريرحت ةذفان يف .5

نم عونلا اذهل LDAP/AD نيوكت ةلاح يف SSL ربع LDAP نيكمت رايخ رتخأ :ةظحالم لاصتال.

- a. ةەجاولا لخاد ليلدلا اذه رەظي عقوم نوكي LDAP لا ثيح نراقلا ترتخأ.
- .مداخلاب صاخلا IP ناونع لخدأ
- c. دان تلخد LDAP ديصقتلا. المان عانيم الدان ال
- .مداخلا عون رتخأ .d
- e. ميقلا هذه نع AD/LDAP لوؤسم لأسا .يساسألا DN لخدأ.

1-لكش

| 🞼 Add AAA Serve                            | r Group                               |            | <b>X</b>                        |
|--------------------------------------------|---------------------------------------|------------|---------------------------------|
| Configure an AAA se<br>for RADIUS and TAC/ | ver group. The Acc<br>ACS+ protocols. | ounting Mo | de attribute is only applicable |
| Server Group:                              | AD-LDAP                               |            | ]                               |
| Protocol:                                  | LDAP                                  | ~          | ]                               |
| Accounting Mode:                           | 🔅 Simultaneous                        | 🛞 Single   |                                 |
| Reactivation Mode:                         | <ul> <li>Depletion</li> </ul>         | 🔿 Timed    |                                 |
| Dead Time: 10                              | minut                                 | es         |                                 |
| Max Failed Attempts:                       | 3                                     |            | ]                               |
| _                                          |                                       | (          |                                 |
|                                            |                                       |            |                                 |

- f. بلطا .يساسألا DN ىلع كلذ دمتعي .ةبسانملا ةباجإلا رتخأ ،قاطنلا رايخ تحت لوؤسم نم ةدعاسملا AD/LDAP.
- g. ليوختل ةمدختسملاً قمسلاً يه هذه userPrincipalName لخدأ ،ةيمستلاً قمس يف مداخ يف مدختسملاً AD/LDAP.
- h. لوؤسملا اlogin DN لا يف تلخد DN.

يتلا LDAP ةينب يف ثحبلا/ضرعل ةيرادإ قوقح وأ قوقح كيدل :ةظحالم ةعومجملا ةيوضعو مدختسملا تانئاك نمضتت.

- i. لوؤسملا رورم ةملك لخدأ ،لوخدلا ليجست رورم ةملك يف.
- .الب ىلإ LDAP ةمس كرتأ .

2-لكش

### 🛸 Add AAA Server

| conds                                   |
|-----------------------------------------|
| conds                                   |
| conds                                   |
|                                         |
| 000000000000000000000000000000000000000 |
|                                         |
|                                         |
|                                         |
|                                         |
|                                         |
|                                         |
|                                         |
|                                         |
|                                         |
|                                         |
|                                         |
|                                         |
|                                         |
|                                         |
|                                         |

х

رخآ AD/LDAP نﺉاك ةفاضإل نﻱﻭﻙﺕﻝﺍ ﻱﻑ ﺍﻕﺡﺍﻝ ﺭﺍﻱﺥﻝﺍ ﺍﺫﻩ ﻣﺩﺧﺖﺱﺕ :ﺓڟﺡﺍﻝﻣ ﻝﻱﻭﺧﺖﻝﻝ.

k. رتخأ OK.

.0K رتخأ

### تاداەشلا ةرادإ

عجرملا تاداەش تيبثتب مق ،الوأ .ASA لا ىلع ةداەش تبكر steps in order to نانثإ كانە

ةدعاسملا بتكم ليجست ،ايناث .ةبولطملا (يوناثلاو يساسألا قدصملا عجرملا) قدصملا هذه Dod نم PKI قدحو مدختست .ةيوهلا قداهش ىلع لوصحلاو ددحم قدصم عجرم يف قينوناقلا مت يتلا قطسوتم #CA و 3 ةئفلاو CA2 رذجلا تاذ OCSP قداهشو DI ASA قداهشو تاداهشلا الف ،OCSP مادختسإ مدع ترتخأ اذإ ،نكلو .OCSP قداهشو ASA ID قداهشو اهب ASA ليجست زلي

لوح تاميلعت ىلا ةفاضإلاب رذجلا تاداەش ىلع لوصحلل نامألل POC ب لصتا :ةظحالم ASA ل ةيفاك SSL ةداەش نوكت نأ بجي .زامجلل ةيوەلا ةداەشل ليجستلا ةيفيك ةجودزم (SAN) نيزخت ةقطنم ةكبش ةداەش مادختسا مزلي ال .دعب نع لوصولل.

تاداەشلا ضرع نكمي .يلحملا زاەجلا ىلع DoD CA ةلسلس تيبثت اضيأ بجي :ةظحالم موقي ةعفد فلم DoD جتنأ .Internet Explorer مادختساب "Microsoft تاداەش نزخم" يف ديزم ىلع لوصحلل كب صاخلا PKI POC بلطا .زاەجلا ىلإ CAs ةفاك ةفاضإب ايئاقلت .تامولعملا نم

طيسولا CA فرعمو ASA فرعم كلذكو 3 ةئفلاو DoD CA2 رذج نوكي نأ بجي :ةظحالم مدختسملا ةقداصمل بولطملا ديحولا قدصملا عجرملا وه ASA ةداهش ردصأ يذلا. اهب قوثولا متيو 3 ةئفلاو CA2 رذج ةلسلس تحت ةيلاحل CA تاطساولا عيمج يوضنت 3. ةئفلاو CA2 روذج ةفاضإ تمت املاط

حيتافملا ءاشنإ

:ةيلاتلا تاوطخلا لمكأ

- .ةفاضإ < ةيوهلا ةداهش < تاداهشلا ةرادإ < (دعب نع لوصولا) Remote Access VPN رتخأ .1
- .حيتافملا جوز رايخ ةطساوب ديدج مث ةديدج فرعم ةداهش ةفاضإ رتخأ .2
- ةفاضإل ويدارلا ىلع رقنا. DoD-1024 ،حاتفم مسا لخدأ ،حيتافملا جوز ةفاضإ ةذفان يف .3 لكشلا عجار .ديدج حاتفم 3.

3 لكش

| 🕵 Add K | iey Pair                    |          |
|---------|-----------------------------|----------|
| Name:   | 🚫 Use default key pair name |          |
|         | 💿 Enter new key pair name:  | DoD-1024 |
| Size:   | 1024                        |          |
|         |                             |          |
|         |                             |          |
|         |                             |          |

- .حاتفملا مجح رتخأ
- 5. ةماعلا ضارغألل مادختسالاب ظافتحالا.
- .نآلا ءاشنإ قوف رقنا .6

2048 رادصإ حاتفم DoD ب صاخلا 2 يرذجلا (CA) قدصملا عجرملا مدختسي :ةظحالم ىلع ارداق نوكيل تب 2048 حيتافم جوز مدختسي ناث حاتفم ءاشنإ بجي .تب .يناث حاتفم تفضأ steps in order to قباس لا تمتأ .اذه قدصملا عجرملا مادختسإ

رذجلا قدصملا عجرملا تاداهش تيبثت

:ةيلاتلا تاوطخلا لمكأ

- .ةفاضإ < CA ةداهش < تاداهشلا ةرادإ < (دعب نع لوصولا) Remote Access VPN رتخأ .1
- .ةداەشلا ىلإ ضرعتساو فلم نم تيبثت رتخأ .2
- .تيبثتلا ةداەش رتخأ .3

رذجلا ةداەشلا تيبثت :4 لكشلا

| 💕 Install Certificate                    |                               |                                       |
|------------------------------------------|-------------------------------|---------------------------------------|
| <ul> <li>Install from a file:</li> </ul> | C:\CAC\DOD-CERTS\ca13-jitc.ce | Browse                                |
| O Paste certificate in                   | PEM format:                   |                                       |
|                                          |                               |                                       |
|                                          |                               |                                       |
|                                          |                               |                                       |
|                                          |                               |                                       |
|                                          |                               |                                       |
|                                          |                               |                                       |
|                                          |                               |                                       |
| O Use SCEP:                              |                               |                                       |
| SCEP URL: http://                        |                               |                                       |
| Retry Period:                            | 1                             | minutes                               |
| Retry Count:                             | 0                             | (Use 0 to indicate unlimited retries) |
|                                          |                               |                                       |
|                                          |                               | More Options                          |
|                                          | verse Consul                  |                                       |
|                                          |                               | Heip                                  |

.5 لكشلا رظنا .ةذفانلا هذه رهظت نأ بجي .4

5 لكش

| 🕵 CA Certi | icate Installation                     |
|------------|----------------------------------------|
| ¢          | CA certificate installed successfully. |
|            | ОК                                     |

بلطتي .اهتيبثت ديرت ةداهش لكل 3 ىلإ 1 نم تاوطخلا ررك :ةظحالم DoD PKI بلطتي .اهتيبثت ديرت ةداهش لكل 3 ىلإ 1 نم تاوطخلا ررك :ةظحالم OCSP مداخو ASA فرعم ،طسوتم #OCSP مدختست مل اذإ ةبولطم OCSP ةداهش نوكت ال

رذجلا ةداەشلا تيبثت :6 لكشلا

| <ul> <li>Activativ (Clerk) Access</li> <li>Clendess S3L VPN Access</li> <li>AAA Seh p</li> <li>Sourd Tc</li> <li>Isourd Tc</li> <li>Isourd Tc</li> <liisour< th=""><th>Remote Access VPN 🚽 🖉 🔬</th><th>Configuration &gt;</th><th>Remot</th><th>n Annens VP</th><th>Contificate</th><th>Manag</th><th>ement &gt; EA</th><th>Certificates</th><th></th></liisour<></ul>                                                                           | Remote Access VPN 🚽 🖉 🔬                                 | Configuration > | Remot  | n Annens VP                              | Contificate                         | Manag    | ement > EA                | Certificates                 |           |
|----------------------------------------------------------------------------------------------------|---------------------------------------------------------|-----------------|--------|------------------------------------------|-------------------------------------|----------|---------------------------|------------------------------|-----------|
| ADA Setup       Isoued TC       Isoued Sy       Excity Date:: Usage::                                                                                                    | Network (Client) Access                                 |                 |        |                                          |                                     |          |                           |                              |           |
| Secure Deskou Manager       DoC POSIC CA 2       [u=>] D Root CA 2, u=P(1, u), 15001000 Constal Publics         Deb C.ASD 0 2pod CA (m=>) CLASS - Root CA 2, u=P(1, u), CLASS - Root CA 2, u=P(1, u), CLA | t 📊 222 Setup                                           | Issued To       |        | Issued By                                |                                     | E E      | Evuiry Date               | Usaya                        | br6       |
| DOD JITC C/-13     [ui=D_P JITC Roul CA 2, Lu=PK1 C2:55:53 UTC     Signature       Main Local Certificates     Main Local Certificates Authority     Main Local Certificates Authority       Main Local Certificates     Dod JITC C/-13     [ui=D_P JITC Roul CA 2, Lu=PK1 C2:55:53 UTC     Signature       Main Local Certificates     Main Local Certificates     Main Local Certificates     Main Local Certificates       Main Local Certificates     Main Local Certificates     Main Local Certificates     Main Local Certificates       Main Local Certificates     Main Local Certificates     Main Local Certificates     Main Local Certificates       Main Local Certificates     Main Local Certificates     Main Local Certificates     Main Local Certificates       Main Local Certificates     Main Local Certificates     Main Local Certificates     Main Local Certificates       Main Local Certificates     Main Local Certificates     Main Local Certificates     Main Local Certificates       Main Local Certificates     Main Local Certificates     Main Local Certificates     Main Local Certificates       Main Local Certificates     Main Local Certificates     Main Local Certificates     Main Local Certificates       Main Local Certificates     Main Local Certificates     Main Local Certificates     Main Local Certificates       Main Local Certificates     Main Local Certificates     Main Local Certificates     Main Local Certi                                                                                                    | 🖌 🦰 Secure Deskup, Manager<br>🔊 🖻 Hortiñkath Management | DeD CLASS 0 P   | bol CA | ] <mark>[ui=DLD Root</mark><br>[m≓DHCC A | CA 2, LuHPUL, .<br>S F Roht ( Aylo) | _u l<br> | 5:01:10 UTC<br>391-900000 | Signature<br>General Purpose | ( I dt    |
| Core Signer  Kenn  Kenn  Kenn  Kenn  Kenn  Kenn  Kenn  De  De  De  De  De  De  De  De  De                                                                                                    |                                                         | 000 JEC CO-1    | .3     | [ui=0_0 JITC                             | Roll CA 2; lu=                      | PK1 C    | 2:55:53 UTC               | Sgrabue                      | how Pete  |
| Device Set_p                                                                                                    |                                                         |                 |        |                                          |                                     |          |                           |                              | Keq estal |
| Device Set_p                                                                                                    | Thed Telepring                                          |                 |        |                                          |                                     |          |                           |                              | Delete    |
|                                                                                                    | ENS SCIENCE                                             |                 |        |                                          |                                     |          |                           |                              |           |
| Device Set_p                                                                                                    | F2 havened                                              |                 |        |                                          |                                     |          |                           |                              |           |
| - Tiskel                                                                                                    | Device Setup                                            |                 |        |                                          |                                     |          |                           |                              |           |
|                                                                                                    | firevel                                                 |                 |        |                                          |                                     |          |                           |                              |           |

ةيوەلا ةداەش تيبثتو ASA ليجست

- .ةفاضإ < ةيوهلا ةداهش < تاداهشلا ةرادإ < (دعب نع لوصولا) Remote Access VPN رتخأ .1
- .ةديدج فرعم ةداەش ةفاضإ رتخأ .2
- 7 لكشلا رظنا .DoD-1024 حيتافملا جوز رتخأ .3

### ةيوەلا ةداەش تاملعم :7 لكشلا

| 🖆 Add Identity Certificat                     | e 🔀                                                         |
|-----------------------------------------------|-------------------------------------------------------------|
| 🚫 Import the identity certif                  | icate from a file:                                          |
| Decryption Passphrase:                        |                                                             |
| File to Import From:                          | Browse                                                      |
| <ul> <li>Add a new identity certif</li> </ul> | icate:                                                      |
| Key Pair:                                     | DoD-1024 Show New                                           |
| Certificate Subject DN:                       | Select                                                      |
| Generate self-signed                          | l certificate                                               |
| Act as local certif                           | icate authority and issue dynamic certificates to TLS-Proxy |
|                                               | Advanced                                                    |
| Add Certifi                                   | icate Cancel Help                                           |

- 4. ديدحت قوف رقناو ةداهشلا عوضومل DN عبرم ىلإ لقتنا.
- .لاثملا ليبس ىلع 8 لكشلا عجار .زاهجلا تامولعم لخدأ ،ةداهشلا عوضوم DN ةذفان يف .5

DN ريرحت :8 لكش

| DN Attribute to be Added       Add>>       Common Name (CN)       asa80         Attribute:       Select Attribute        Add>>       Department (OU)       PKI         Value:       Delete       Company Name (O)       U.S. Government |                               |        | Attribute        | Value           |
|----------------------------------------------------------------------------------------------------|-------------------------------|--------|------------------|-----------------|
| Attribute:     Select Attribute Y     Add>>     Department (OU)     PKI       Value:     Delete     Company Name (O)     U.S. Government                                                                                                | Second and a second second    |        | Common Name (CN) | asa80           |
| Attribute:       Select Attribute Y       Add>>       Department (OU)       DoD         Value:       Delete       Company Name (O)       U.S. Government                                                                                | DIN Attribute to be Added     |        | Department (OU)  | PKI             |
| Value: Delete Company Name (O) U.S. Governmer                                                                                                    | Attribute: Select Attribute 🔽 | Add>>  | Department (OU)  | DoD             |
| value: Delete                                                                                                    |                               | C      | Company Name (O) | U.S. Government |
| Country (C) US                                                                                                    | value;                        | Delete | Country (C)      | US              |
|                                                                                                    |                               |        |                  |                 |
|                                                                                                    |                               |        |                  |                 |
|                                                                                                    |                               |        |                  |                 |

.0K رتخأ

ماظنلاا يف ەنيوكت مت يذلا زاەجلل فيضملا مسا مادختسا نم دكأت :ةظحالم لوقحلاب PKI POC كربخي نأ نكمي .عوضوملل DN مقر ةفاضا دنع كب صاخلا .ةبولطملا ةيمازلإلا

- .ةداەش ةفاضإ رتخأ .7
- .9 لكشلا عجار .هيف بلطلا ظفح ديرت يذلا ليلدلا ديدحتل ضارعتسإ قوف رقنا .8

ةداەشلا بلط :9 لكشلا

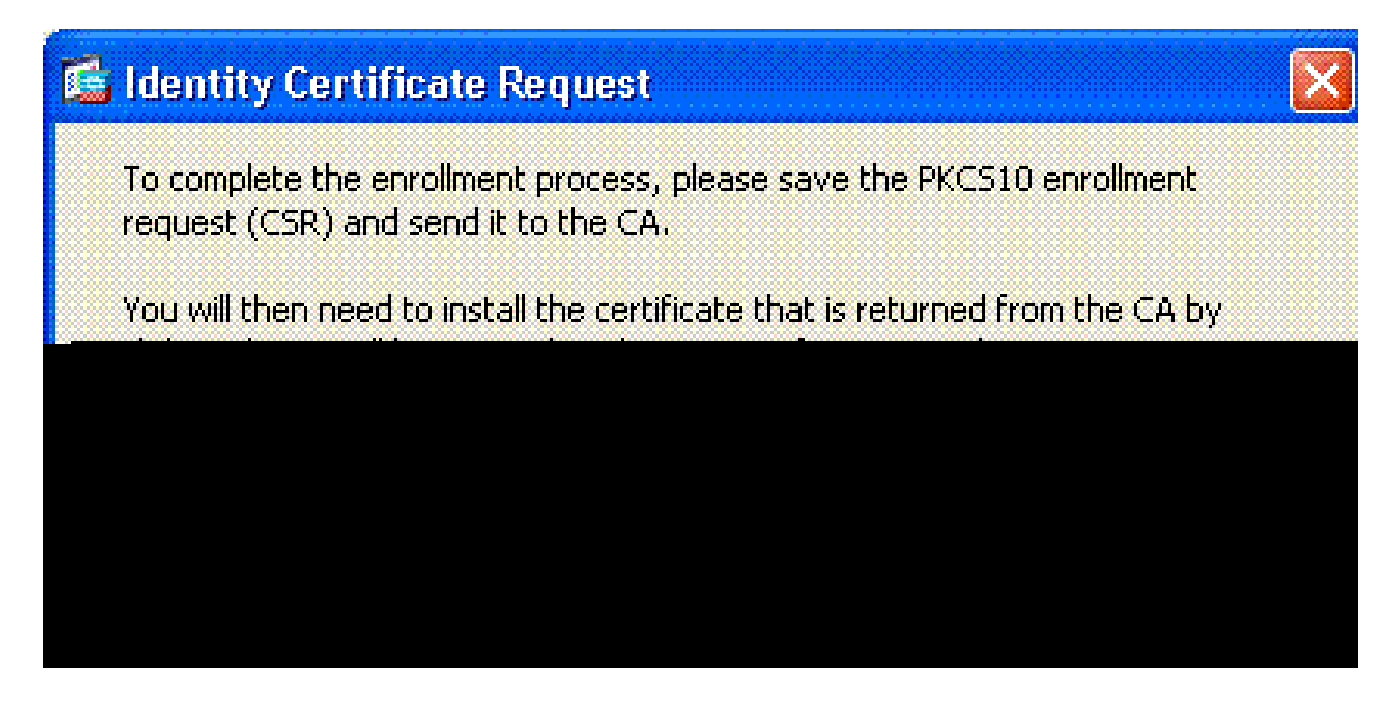

مادختساب فلملا حتفا .9 مادختساب فلملا حتفا .9 مادختساب فلمل حتفا .9 مق مث ةبسانمل BKI POC مادختساب فلمل عتفا .0

ليجستلا بلط :10 لكشلا

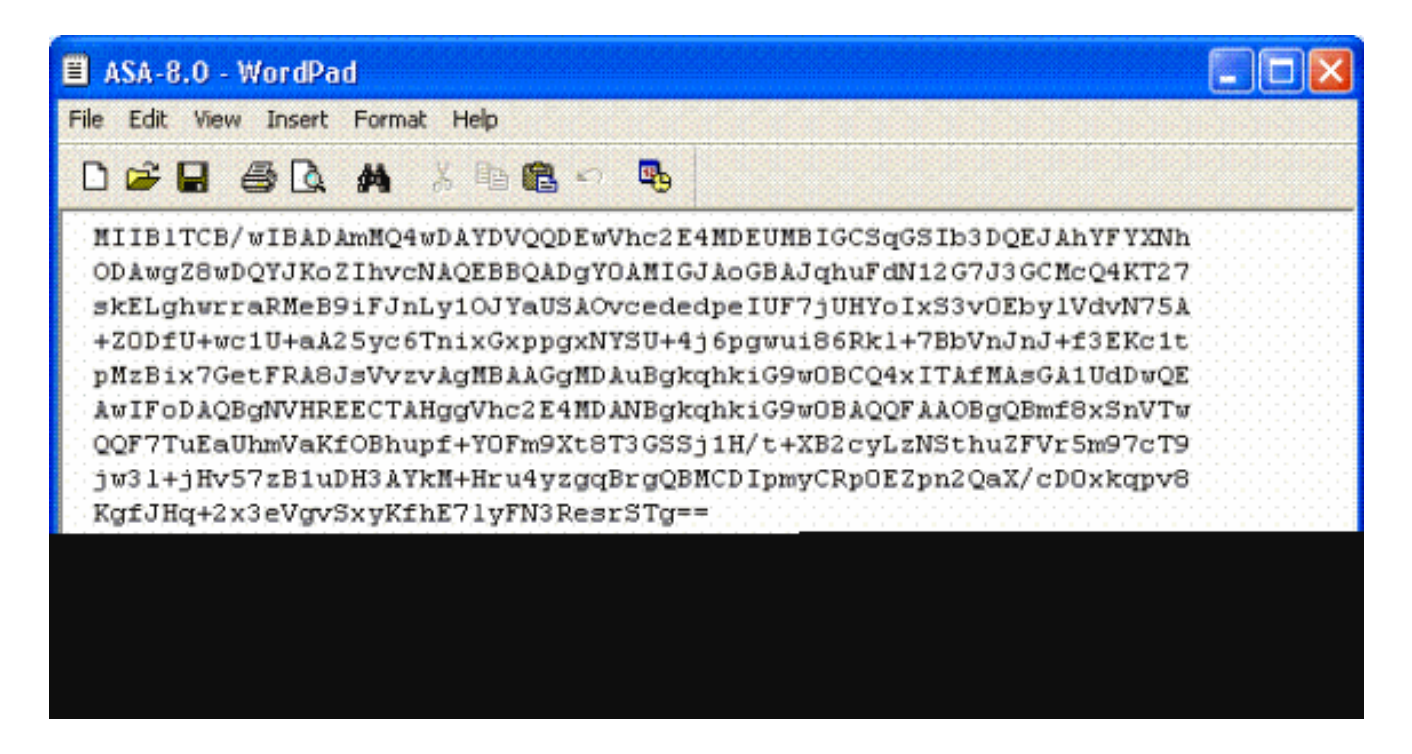

ا ان م ةداەشلا تنأ ملتسي نإ ام .10 Remote Access VPN ج ةداەشلا ا قرادإ < 10. 11. لكشلا عجار .تيبثت < فرعملا قداەش

ةيوەلا ةداەش داريتسإ :11 لكشلا

| - 1 <sup>1</sup> |       |       |        |             |
|------------------|-------|-------|--------|-------------|
|                  | 6.000 | C 100 | 1.0.20 | R Service I |
|                  |       |       |        | 2010        |
| 10000 C          | 1.000 |       |        | i serer s   |

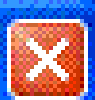

| Starting IP Address:192.168.1.1Ending IP Address:192.168.1.254 |
|----------------------------------------------------------------|
| Ending IP Address: 192,168.1,254                               |
|                                                                |
| Subnet Mask:                                                   |

تيبثت رتخاو فرعملا ةداەش ىلإ لوصولل ضرعتسا ،"ةداەش تيبثت" ةذفان يف .11 لاثملا ليبس ىلع 12 لكشلا عجار .ةداەشلا.

ةيوەلا ةداەش تيبثت :12 لكشلا

| 🖆 Install Identity ce                    | rtificate 🔀                       |
|------------------------------------------|-----------------------------------|
| Identity Certificate                     |                                   |
| <ul> <li>Install from a file:</li> </ul> | C:\CAC\DOD-CERTS\asa80.txt Browse |
| Paste the certificat                     | e data in base-64 format:         |
|                                          |                                   |
|                                          |                                   |
|                                          |                                   |
|                                          |                                   |
| Install Cert                             | ificate Cancel Help               |

ريدصتب ىصوي :ةظحالم الا حاتفملاو تاداەشلا جاوزأ ظفحل Id Certificate TrustPoint ريدصتب ىصوي :ةظحالم ىلإ حاتفملاو تاداەشلا جاوزأ داريتساب ASA لوؤسمل حمسي اذەو .اەرادصإ مت يتلا ASA ق<u>قثلا طاقن ريدصت</u> عجار .زاەجلا يف وأ RMA يف لطع ثودح ةلاح يف ديدج ديامولعملا نم ديزم ىلع لوصحلل <u>اەداريتساو</u>.

ة القرم المرابقة القرب المرابقة المربقة المربقة المربقة المربقة (المربقة المربقة المربقة المربقة المربقة المربقة المربقة المربقة المربقة المربقة المربقة المربقة المربقة المربقة المربقة ا

### AnyConnect VPN نيوكت

ةادأ هذه .SSL VPN جلاعم مادختسإ وه لوألا رايخلا .ASDM يف VPN تاملعم نيوكتل نارايخ كانه ايودي كلذ لعفت نأ وه يناثلا رايخلا. VPN نيوكت يف ددجلا نيمدختسملل مادختسالا ةلهس .ةيوديلا ةقيرطلا اذه نيوكتلا ليلد مدختسي .رايخ لك لالخ يضمتو

مدختسملا ىل AC ليمع لاصيال ناتقيرط كانه :ةظحالم

.هب صاخلا زاهجلا ىلع ەتيبثتو بيولا ىلع Cisco عقوم نم ليمعلا ليزنت كنكمي .1

2. ليمعلا ليزنت نكميو بيو ضرعتسم ربع ASA كلإ لوصولا مدختسملل نكمي.

ةيناثلا ةقيرطلا ليلدلا اذه مدختسي .<u>https://asa.test.com</u> ،لاثملا ليبس ىلع :ةظحالم. ليمع ليغشت ىوس كيلع امف ،مئاد لكشب ليمعلا زامج ىلع AC ليمع تيبثت درجمب AC قيبطتلا نم

IP نيوانع عمجت ءاشنإ

.DHCP لثم ىرخأ ةقيرط مدختست تنك اذإ يرايتخإ اذه

- 1. ليمعلا) > Network (ليمعلا) الايمعلا) ميرهاظلا قصاخلا قصاخلا ما محليا مال الايمعلا) Access رتخأ Address Assignment (نيوانعل انعومجم ح (نيوانعل انييعت).
- .(Add) ةفاضإ قوف رقنا .2
- هتياهنو IP ناونع ليغشتب موقت ثيح ،IP عمجت مسا لخدأ ،IP عمجت ةفاضإ ةذفان يف .3 13 لكشلا رظنا .ةيعرف ةكبش عانق رتخاو

IP عمجت ةفاضإ :13 لكشلا

| Name:                | CAC-USERS     |
|----------------------|---------------|
| Starting IP Address: | 192.168.1.1   |
| Ending IP Address:   | 192,168.1,254 |
| Subnet Mask:         | 255.255.255.0 |
|                      |               |

- .قفاوم رتخأ .4
- 5. (دعب نع لوصول Remote Access VPN (ليمعل) > Network (ليمعل) Access > Address Assignment (ناونعلا نييعت) + Assignment (ناونعل نييعت) + Assignment (ا
- . ةيلخادلا نيوانعلا تاعمجت ليلدلا اذه مدختسي .بسانملا IP ناونع نييعت بولسأ ددح. 14. لكشلا رظنا

#### IP ناونع نييعت بولسأ :14 لكشلا

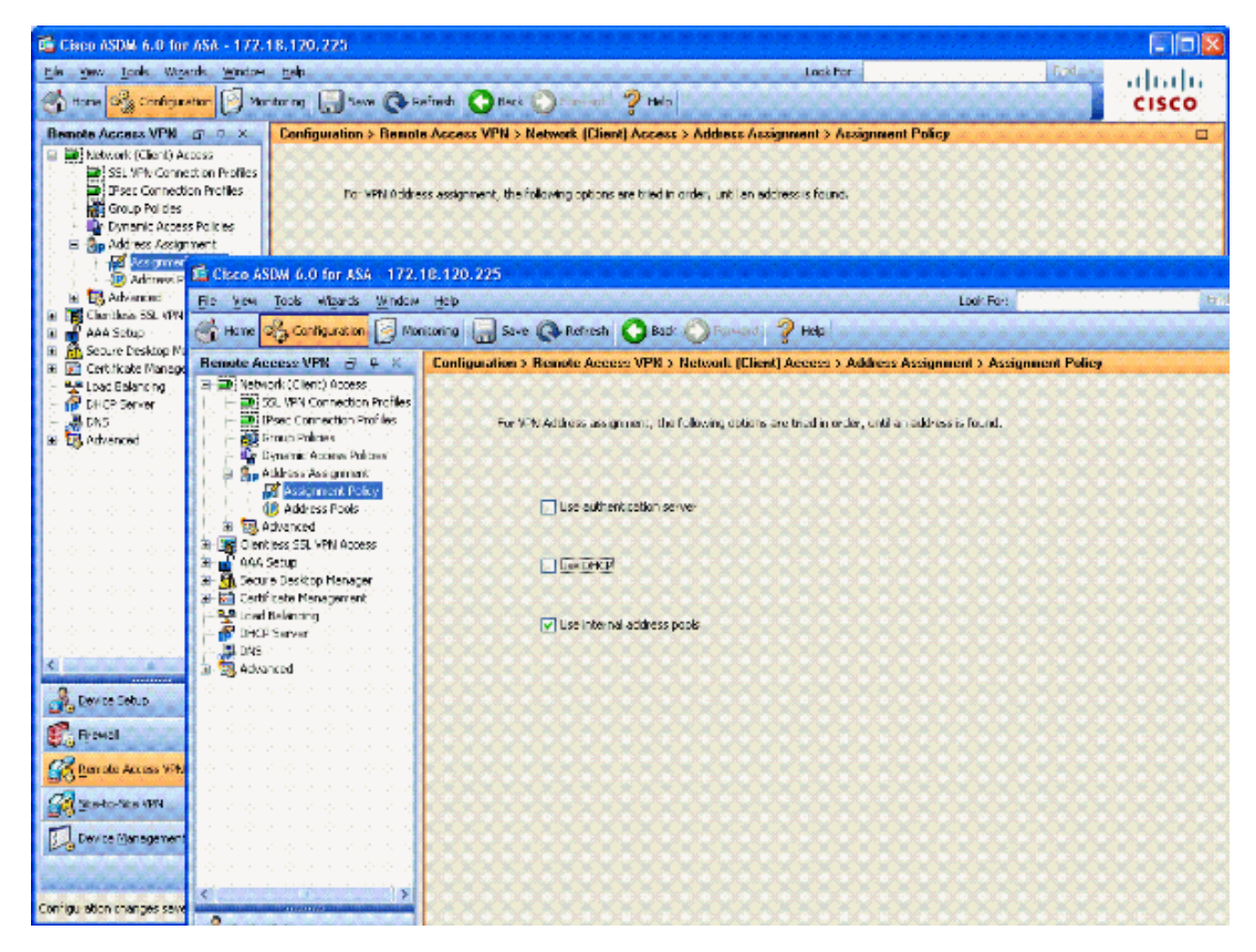

.قيبطت قوف رقنا .7

#### ةعومجملا جەنو قڧنلا ةعومجم ءاشنإ

#### ةعومجملا جەن

يضارتفالاا جەنلا مادختسإ كنكمي ،ديدج جەن ءاشنإ يف بغرت نكت مل اذإ :ةظحالم ةعومجملا يف نمضملا.

- .ةعومجملا جەن <- (ليمعلا) ةكبشلا ىلإ لوصولا <- VPN ىلإ دعب نع لوصولا رتخأ .1
- . يلخادلا ةعومجملا جەن رتخاو ةفاضإ قوف رقنا .2
- عن العبرم يف "ةعومجملا جهن" مسا لخدأ ،"يلخاد ةعومجم جهن ةفاضإ" ةذفان يف .3 15. لكشلا عجار ."مسالا"

ةيلخاد ةعومجم ةسايس ةفاضإ :15 لكشلا

| neral                                         | Name: AC-US           | ERS          |                |                |                 |            |
|-----------------------------------------------|-----------------------|--------------|----------------|----------------|-----------------|------------|
| <ul> <li>Dervers</li> <li>Advanced</li> </ul> | Banner: 🔽 Inh         | nerit        |                |                |                 |            |
|                                               | Address Pools: 🔲 Inh  | erit CAC-U   | ERS .          |                |                 | Select     |
|                                               | More Options          |              |                |                |                 |            |
|                                               | Tunneling Protocols:  | 🗌 Inheri     | Clientless SSI | L VPN 🔽 SSL VP | N Client DIPsec | L2TP/IPsec |
|                                               | Filter:               | 🔽 Inheri     |                |                | ×               | Manage     |
|                                               | NAC Policy:           | 🔽 Inheri     |                |                |                 | Manage     |
|                                               | Access Hours:         | 🔽 Inheri     |                |                | V               | Manage     |
|                                               | Simultaneous Logins:  | 🕑 Inheri     | :              |                |                 |            |
|                                               | Restrict access to VL | AN: 🔽 Inheri |                |                | *               |            |
|                                               | Maximum Connect Tir   | me: 🔽 Inheri | Unimited       | mnutes         |                 |            |
|                                               | Ide Timeout:          | 🔽 Inheri     | : Onlimited    | mnutes         |                 |            |
|                                               |                       |              |                |                |                 |            |

- a. لاصتالا تالوكوتورب رايخ يف SSL VPN Client رتخأ ،"ماع" بيوبتلا ةمالع يف ليمع نودب SSL لثم يرخأ تالوكوتورب مدختست تنك اذإ الإ ،يقفنلا.
- صاخلا IP ناونع لخدأو Inherit رايتخالاا ةناخ ديدحت ءاغلإب مق ،مداوخلا مسق يف .b انكمم كلذ ناك اذإ DHCP قاطن لخدأ .WINS و DNS مداوخب.
- c. يضارتفالا لاجملا يف ثيروت رايتخالا ةناخ ديدحت ءاغلإب مق ،مداوخلا مسق يف بسانملا لاجملا مسا لخدأو.
- d. عمجت مسق يف ةثارو رايتخالاا ةناخ ديدحت ءاغلاب مق ،"ماع" بيوبتلا ةمالع يف تنك اذإ .ةقباسلا ةوطخلا يف هؤاشنإ مت يذلا نيوانعلا عمجت فضأو نيوانعلا ءارجإب مقو ةثارولل ةقيرطلا هذه كرتاف ،IP ناونع نييعتل ىرخأ ةقيرط مدختست .بسانملا رييغتلا
- e. ةيضارتفالا تادادعإلل ىرخألا نيوكتلا بيوبت تامالع لك كرتت.

نييئاەنلا نيمدختسملا ىل AC ليمع لقنل ناتقيرط كانە :ةظحالم. ةقيرطلا AC. ليمع ليزنتو Cisco.com ىل لاقتنالا يف امەالوأ لثمتت لواحي امدنع مدختسملا ىل ليمعلا ليزنتب ASA موقي نأ يه ةيناثلا . ريخألا بولسألا لاثملا اذه حضوي .لاصتالا مدختسملا

. 16 لكشلا رظنا .لوخدلا ليجست تادادعإ < SSL VPN Client < مدقتم رتخأ ،كلذ دعب .4

#### ةيلخاد ةعومجم ةسايس ةفاضإ :16 لكشلا

| 🗯 Edit Internal Group Pol       | icy: AC-USERS                                                                                                    | × |
|---------------------------------|----------------------------------------------------------------------------------------------------|---|
| General<br>Servers              | After successfully logging in, user can have the choice to download the client software, or go to clientless SSL VPN portal page. The following settings decides what will happen. |   |
| Advanced<br>Split Tunneling     | Inherit                                                                                                    |   |
| IE Browser Proxy                | Post Login Setting                                                                                                    |   |
| Login Setting                   | <ul> <li>Do not prompt user to choose</li> </ul>                                                                                                    |   |
| Key Regeneration                | O Prompt user to choose                                                                                                    |   |
| Customization<br>⊡ IPsec Client | User has seconds to choose, or Default Post Login Selection below is taken.                                                                                                    |   |
|                                 | Default Post Login Selection                                                                                                    |   |
|                                 | Go to Clientless SSL VPN portal                                                                                                    |   |
|                                 | Download SSL VPN Client                                                                                                    |   |
|                                 |                                                                                                    |   |
|                                 |                                                                                                    |   |
|                                 |                                                                                                    |   |
|                                 |                                                                                                    |   |
|                                 |                                                                                                    |   |
|                                 |                                                                                                    |   |
|                                 |                                                                                                    |   |
|                                 |                                                                                                    |   |
|                                 |                                                                                                    |   |
|                                 | OK Cancel Help                                                                                                    |   |

- a. ثيروت رايتخالا ةناخ ديدحت ءاغلإب مق.
- b. بساني يذلا (عقوملا ىلإ لوخدلا ليجست) Post Login ل بسانملا دادعإلا رتخأ كتيب.
- .كتىء بساني يذلا بسانملا يضارتفالا رشنلا ةدام ديدحت رتخأ .c
- .OK رتخأ

ةروصلا تادادعإو قفنلا ةعومجم ةهجاو

ةجمدملا ةعومجملا مادختسإ كنكمي ،ةديدج ةعومجم ءاشنإ ديرت ال تنك اذإ :ةظحالم ةيضارتفالا.

- 1. فيرعت فلم < Access VPN (ليمعلا) > Network (دعب نع لوصولا) Access VPN (تعا أ. ل VPN لااصتا
- Cisco AnyConnect..... ليمع نيكمت رتخأ
- SVC، ة روس نيييت ديرت ل، لاؤسلا عم راوح عبرم رهظي. SVC?

- .معن رتخأ .4
- مل اذإ .Flash حفصت عم اهمادختسإ ديرت يتلا ةروصلا رتخأ ،لعفلاب ةروص كانه ناك اذإ .5 رظنا .يلحملا رتويبمكلا ىلع فلملا ضرعتساو ليمحت رتخأ ،ةرفوتم ةروصلا نكت Linux. و Mad و Windows فلم كانه ،Cisco.com نم تافلملا ليزنت نكمي .17 لكشلا

SSL VPN ليمع ةروص ةفاضإ :17 لكش

| 🚰 Add SSL VPN Client Image |              |
|----------------------------|--------------|
| Flash SVC Image:           | Browse Flash |
|                            | Upload       |
|                            |              |
| [······] [······] [······] | ••••••       |

رظنا .ايرايتخإ DTLS نيكمتو ليمع ةداهش بلطتي ،لوصولاب حمسي يلاتلا نيكمتلا .6 18 لكشلا

لوصولا نيكمت :18 لكشلا

| 📫 Cisco ASDM 6.0 for ASA - 172                                                                                                    | 2.18.120.225                                                                                                    |                                                                                                    |                                                                                                    |                                                                                                    |                                                              |
|----------------------------------------------------------------------------------------------------|----------------------------------------------------------------------------------------------------|----------------------------------------------------------------------------------------------------|----------------------------------------------------------------------------------------------------|----------------------------------------------------------------------------------------------------|--------------------------------------------------------------|
| Ele View Tools Wigards Window                                                                                                    | w Heb<br>Ionitoring 🔚 Save                                                                                                    | Refresh                                                                                                    | Look For:<br>Back Of Forward ? Help                                                                                                    | Find -                                                                                                    | ahaha<br>cisco                                               |
| Remote Access V Q A ×<br>Network (Clent) Access<br>SL VPN Connection Profiles<br>Profiles<br>Croup Policies<br>Address Assignment<br>Address Pools<br>Address Pools<br>Address Pools<br>Address SL VPN Access<br>Clentless SSL VPN Access<br>Clentless SSL VPN Access<br>Connection Profiles | Configuration > Re<br>The security apple<br>users upon connect<br>VPN Clent support<br>(More clent-relate<br>Access Interfaces<br>Interface<br>Sutside | emote Access VPN<br>nce automatically dep<br>tion. The initial clerk of<br>s the HTTPS/TCP (SSL<br>id parameters, such a<br>nyConnect VPN Client<br>Allow Access | Network (Client) Access > S<br>loys the Cisco AnyConnect VPN Cle<br>deployment requires end-user admin<br>) and Datagram Transport Layer Se<br>s client images and client profiles, cr<br>or legacy SSL VPN Client access on<br>Require Client Certificate | SSL VPN Connection<br>int or legacy SSL VPN Cik<br>istrative rights. The Cis-<br>curty (DTLS) tunneling of<br>an be found at <u>Clent Set</u><br>the interfaces selected in<br>Enable DTLS | Profiles  co AnyConnect aptions.  thos.)  in the table below |
|                                                                                                    | Access Port: 443<br>Click here to Asso<br>Connection Profiles                                                                                          | DTLS Po<br>n Certificate to Interf                                                                                                    | rt: 443<br>300,<br>Apply Reset                                                                                                    | schut 🛐                                                                                                    | 807 2:09:48 AM UTC                                           |

- .قيبطت قوف رقنا .7
- Remote Access VPN رتخأ .قفن ةعومجم/لاصتا فيرعت فلم ءاشنإب مق ،كلذ دعب .8 SSL. ل VPN لاصتا فيرعت فلم < Access (ليمعلا) Network (دعب نع لوصولا)
- .ةفاضإ ىلع رقنا ،ليصوتلا تافيصوت مسق يف .9

لاصتالا فيرعت فلم ةفاضإ :19 لكش

| 🖆 Add SSL VPN Connect | ion Profile              |                                 |        |
|-----------------------|--------------------------|---------------------------------|--------|
| Basic                 | Name:                    | AC-USERS                        |        |
| ⊞-Advanced            | Aliases:                 |                                 |        |
|                       | Authentication           |                                 |        |
|                       | Method:                  | ◯ AAA ③ Certificate ◯ Both      |        |
|                       | AAA Server Group:        | LOCAL                           | Manage |
|                       |                          | Use LOCAL if Server Group Fails |        |
|                       | Client Address Assignent |                                 |        |
|                       | DHCP Servers:            |                                 |        |
|                       | Client Address Pools:    |                                 | Select |
|                       | Default Group Policy     |                                 |        |
|                       | Group Policy:            | AC-USERS                        | Manage |
|                       | SSL VPN Client Protocol: | C Enabled                       |        |
|                       |                          |                                 |        |
|                       |                          |                                 |        |
|                       |                          |                                 |        |
|                       |                          |                                 |        |
|                       | OK                       | Cancel Help                     |        |

a. ةعومجملا ةيمستب مق.

b. ةقداصملا ةقيرط يف ةداەش رتخأ.

c. اقبسم ەؤاشنإ مت يذلا ةعومجملا جەن رتخأ.

d. نيكمت نم دكأت SSL VPN Client.

e. يضارتفاك ىرخألاا تارايخلا كرتأ.

20 لكشلا عجار .ليوختلا < مدقتم رتخأ ،كلذ دعب .10

صيخرتلا :20 لكشلا

| 🖆 Edit SSL VPN Connecti             | on Profile: AC-USERS                                      |                      |              |  |  |
|-------------------------------------|-----------------------------------------------------------|----------------------|--------------|--|--|
| e Basic                             | Default Authorization Serve                               | r Group              |              |  |  |
| General                             | Server Group: AD-LDAP                                     |                      | Manage       |  |  |
| Client Addressing<br>Authentication | Users must exist in the authorization database to connect |                      |              |  |  |
| Accounting                          | Interface-specific Authoriza                              | tion Server Groups   |              |  |  |
| SSL VPN                             | Add 📓 Edit 🖀 D                                            | elete                |              |  |  |
|                                     | Interface                                                 |                      | Server Group |  |  |
|                                     |                                                           |                      |              |  |  |
|                                     | User Name Mapping                                         |                      |              |  |  |
|                                     | O Use the entire DN as                                    | the username         |              |  |  |
|                                     | <ul> <li>Specify individual DN</li> </ul>                 | fields as the userna | me           |  |  |
|                                     | Primary DN Field:                                         | UPN (User's Princip  | al Name) 🔽 😽 |  |  |
|                                     | Secondary DN Field:                                       | None                 | <b>~</b>     |  |  |
|                                     | ОК                                                        | Cancel               | Help         |  |  |

- a. اقبسم اەۋاشنإ مت يتلا AD-LDAP ةعومجم رتخأ.
- b. لاصتالل ...نيمدختسملا دوجو بجي هنأ نم ققحت.
- c. يوناثلل none يساسألل UPN رتخأ ،نييعتلا لوقح يف
- .ةمئاقلا نم مسق SSL VPN لا ترتخأ .11
- :ةيلاتلا تاوطخلا لمكأ ،لاصتالل ةراعتسملا ءامسألا مسق يف .12

لاصتالل ةراعتسملا ءامسألاا :21 لكشلا

| 🖆 Edit SSL VPN Connecti             | on Profile: AC-USERS                                                                            |                   |   |        |  |  |
|-------------------------------------|-------------------------------------------------------------------------------------------------|-------------------|---|--------|--|--|
| Basic                               | Portal Page Customization:                                                                      | DfltCustomization |   | Manage |  |  |
| General                             | CSD Alternate Group Policy:                                                                     | DfltGrpPolicy     | ~ | Manage |  |  |
| Client Addressing<br>Authentication | Enable the display of Radius Reject-Message on the login screen when authentication is rejected |                   |   |        |  |  |
| Authorization                       | Connection Aliases                                                                              |                   |   |        |  |  |
| SSL VPN                             | 🗣 Add 🖪 Delete                                                                                  |                   |   |        |  |  |
|                                     | Alias                                                                                           |                   |   |        |  |  |
|                                     | AC-USERS                                                                                        |                   |   |        |  |  |
|                                     |                                                                                                 |                   |   |        |  |  |
|                                     |                                                                                                 |                   |   |        |  |  |
|                                     | Group 1 PLs                                                                                     |                   |   |        |  |  |
|                                     | 🗣 Add 📷 Delete                                                                                  |                   |   |        |  |  |
|                                     | URL                                                                                             | Enabled           |   |        |  |  |
|                                     |                                                                                                 |                   |   |        |  |  |
|                                     |                                                                                                 |                   |   |        |  |  |
|                                     |                                                                                                 |                   |   |        |  |  |
|                                     | ]                                                                                               |                   |   |        |  |  |
|                                     | ОК                                                                                              | Cancel Help       |   |        |  |  |

a. ةفاضإ رتخأ

b. اەمادختسإ ديرت يتلا ةعومجملل راعتسملا مسالا لخدأ.

c. دكأت الكشلار عن المراب المرابع المرابع الم الم الم الم

.OK قوف رقناو .13

(OCSP مادختسإ متيس ناك اذإ) ةداهشلا ةقباطم دعاوق

- لكشلا رظنا. طئارخ ليصوت SSL VPN ىلإ ةداەش < مدقتم < Remote Access VPN ترتخأ .1 22.
  - a. ليصوتلا تافيصوت طئارخ مسق يف ةفاضإ رتخأ.
  - b. مسق يف DefaultCertificateMap ةطيرخك ةدوجوملا ةطيرخلاب ظافتحالا كنكمي ل ةقثلا طئارخ لعفلاب مدختست تنك اذإ ةديدج ةطيرخ ءاشنإ وأ ةطيرخلا
  - .ةدعاقلا ةيولوأ ىلع ظفاح .c
  - d. الكشلار رظنا .— نيعم ريغ مساب كرتأ ،ةنيعم ةعومجم تحت.

تاداەشلا ةقباطم ةدعاق ةفاضإ :22 لكشلا

| Configure a certificate Matchi<br>Configure a certificate match<br>rule priority uniquely identifie<br>to the rule with lower values<br>will be ignored. | ing Rule<br>ing rule and associ<br>s the certificate ma<br>having greater pric | ate it with a connection profile. The<br>atching rule and assigns a priority<br>prity. Rules that are not mapped |
|----------------------------------------------------------------------------------------------------|--------------------------------------------------------------------------------|----------------------------------------------------------------------------------------------------|
| Мар:                                                                                                    | 💽 Existing                                                                     | DefaultCertificateMap                                                                                            |
|                                                                                                    | 🔘 New                                                                          |                                                                                                    |
| Priority:                                                                                                    | 20                                                                             |                                                                                                    |
| Mapped to Connection Profile                                                                                                    | e: Not Mapped -                                                                |                                                                                                    |
|                                                                                                    |                                                                                |                                                                                                    |
|                                                                                                    | Canal                                                                          |                                                                                                    |

- .OK قوف رقناو .e
- يلفسلا لودجلا يف ةفاضإ قوف رقنا .2
- 3. (العام) تاوطخلا المكأ: "قداهشلا ةقباطم قدعاق قفاضإ رايعم" قذفان يف

ةداەشلا ةقباطم ةدعاق رايعم :23 لكشلا

| Choose a | digital certificate                                                                    |                                                                                                  | ? 🔀 |
|----------|----------------------------------------------------------------------------------------|--------------------------------------------------------------------------------------------------|-----|
|          | ation<br>The Web site you want to<br>identification. Please cho                        | o view requests<br>ose a certificate.                                                            |     |
|          | Name<br>POOLE.JUSTIN.ALLE<br>MCGINTY.JIMMY.11<br>POOLE.JUSTIN.ALLE<br>MCGINTY.JIMMY.11 | Issuer<br>DOD CLASS 3 EMAIL CA-10<br>DOD JITC CA-15<br>DOD CLASS 3 CA-10<br>DOD JITC EMAIL CA-15 |     |
|          | Mo                                                                                     | re Info View Certifical                                                                          | te  |

- a. عوضوملا يف لقحلا دومعب ظافتحالا.
- b. ەلمكأب لقحلا يف نوكملا دومعب ظافتحالا.
- c. يواسي ال ىلإ ليغشتلا لماع دومع رييغتب مق.
- d. سابتقا يتمالع لخدأ ،ةميقلا دومع يف.
- e. لاثملال ليبس ىلع 23 لكشلا عجار .قبطيو ok ةقطقط.

## OCSP نيوكت

نيوكت فلتخي نأ نكمي OCSP. نيوكت فلتخي نأ نكمي تامولعملا نم ديزمل.

OCSP بيجتسملا ةداەش نيوكت

OCSP. بيجتسملا نم ايتاذ اهؤاشنإ مت ةداهش ىلع لوصحلا .1

OSCP. مداخل ةداهش تيبثتب مقو اقباس ةروكذملا تاءارجإلا لمكأ .2

ةداەشل ةقثلاا ةطقنل ءاغلإلاا تاداەش نم ققحتلا مدع ديدحت نم دكأت :ةظحالم OCSP.

OCSP مادختسال CA نيوكت

- .CA تاداهش < دعب نع لوصولا تاداهش ةرادإ رتخأ .1
- 2. تزكر OCSP in order to لمعتسي نأ لكشي نأ CA ترتخأ OCSP in order to تزكر
- .ريرحت قوف رقنا .3
- لاطبإلا ةداەش نم ققحتلا نم دكأت .4.
- .5 لكشلا رظنا. OCSP ةفاضإب مق ،لاطبإلا قرط مسق يف

OCSP لاطبإ نم ققحتلا

| CRL RBINBYS                                             | I Policy CRL Retrieval Method OCSP Rules                                      | idvanced                         |
|---------------------------------------------------------|-------------------------------------------------------------------------------|----------------------------------|
| O Do not check certificates for                         | revocation                                                                    |                                  |
| Check certificates for revoca                           | stion                                                                         |                                  |
| Revocation Methods                                      |                                                                               |                                  |
| Specify the methods used<br>method will be used only if | for revocation checking and their order. If both the first one returns error. | methods are selected, the second |
| CRL                                                     | Add>> OCSP                                                                    | Nove Up                          |
|                                                         | < <remove< td=""><td>Move Down</td></remove<>                                 | Move Down                        |
|                                                         |                                                                               |                                  |
|                                                         |                                                                               |                                  |
|                                                         |                                                                               |                                  |
| Consider certificate va                                 | alid if revocation information cannot be retrieved                            |                                  |
|                                                         |                                                                               |                                  |
|                                                         |                                                                               |                                  |
|                                                         |                                                                               |                                  |
|                                                         |                                                                               |                                  |

صحف عابتا ديرت تنك اذإ اهدادرتسإ نكمي ال ...ةحلاص ةداهشلا رابتعإ نأ نم دكأت .6 مراصلا OCSP .لاطبإلل OCSP مدختست يتلا CA مداوخ ةفاك ريرحت/نيوكتب مق :ةظحالم

OCSP دعاوق نيوكت

بيجتسملا نيوكت نمو تاداەشلا ةعومجمل ةقباطم جەن ءاشنإ نم ققحت :ةظحالم OCSP بيجتسملا نيوكت نمو تاداەشلا مخمل المك تاوطخلا ەذە لامكإ لبق.

PTR و DNS A لجس ىلا قجاح كانه نوكت دق ،OCSP ذيفنت تايلمع ضعب يف :ةظحالم mil. عقوم نم ASA نأ نم قرقحتال قرقحتال اذه ءارجا متي .ينوّتال معداا تامدخ بتكمل

- 1. ترتخأ Remote Access VPN<ةرادإ ةداەش <۲۸
- .2 كرمعتسي نأ لكشي نأ CA ترتخأ OCSP in order to تزكر OCSP in order to تركر.
- .ريرحت رتخاً .3
- 4. ةدعاق بيوبتلا ةمالع قوف رقنا.
- 5. أفاضإ قوف رقنا.
- .25 لكشلا عجار .ةيلاتلا تاوطخلا لمكأ ،OCSP ةدعاق ةفاضإ ةذفان يف .6

OCSP دعاوق ةفاضإ :25 لكشلا

| 🕵 Add OCSP I     | Rule                                               | X        |
|------------------|----------------------------------------------------|----------|
| Certificate Map: | DefaultCertificateMap                              | ~        |
| Certificate:     | [cn=OCSP, ou=AMHS, o=Army, c=us]:[cn=OCSP, ou=AMHS | <b>~</b> |
|                  |                                                    |          |
|                  |                                                    |          |
|                  |                                                    |          |
|                  |                                                    |          |

a. اقبسم اهؤاشنإ مت ةطيرخ وأ DefaultCertificateMap رتخأ ،ةداهشلا ةطيرخ رايخ يف.

b. بيجتسملا رتخأ ،ةداەشلا رايخ يف

- c. لازداب مق ،سرەفلا رايخ يف .
- d. بيجتسملاب صاخلا فيضملا مسا وأ IP ناونع لخدأ ،طبرلا ناونع رايخ يف AS. مداخ نيوك DCSP مداخ نيوكت نم دكأتف ،فيضملا مسا مدختست تنك اذإ

e. قوف رقناو OK.

.قيبطت قوف رقنا .f

## Cisco نم AnyConnect ليمع نيوكت

Cisco AnyConnect VPN. ليمع نيوكت مسقلا اذه يطغي

لعفلاب Middleware قيبطتو Cisco نم AnyConnect VPN ليمع تيبثت مت - تاضارتفالا و ActiveCard Gold رابتخإ مت .فيضملا رتويبمكلا يف

طقف AC ليمعل يلوألا تيبثتلل ةعومجملا URL بولسأ ليلدلا اذه مدختسي :ةظحالم. اليمع لثم امامت AC قيبطت ليغشتب موقت ،AC ليمع تيبثت درجمب IPsec.

تاداەش ةلسلس تيبثت مزلي :ةظحالم DoD تاداەش ةلسلس تيبثت مزلي :ةظحالم PKI POC يا عجرا .يل عجرا .يل عرب اي اي عجرا

Cisco AnyConnect VPN Client - Windows ليزنت

- اناونعلا نوكي نأ يغبني .بيقنتلا لجر تنرتنإ لالخ نم ASA لا ىلا قسلج بيو تقلطأ .1 لكش ىلع https://Outside-Interface. لاثملا ليبس ىلع، <u>https://172.18.120.225</u>.
- 26. لكشلا رظنا .لوصولل اهمادختسإ دارملا عيقوتلا ةداهش رتخأ

ةحيحصلا ةداەشلا رتخأ :26 لكش

| Choose a<br>Identific | <b>digital certificate</b><br>ation<br>The Web site you want b<br>identification. Please cho | o view requests<br>ose a certificate.                                                            |
|-----------------------|----------------------------------------------------------------------------------------------|--------------------------------------------------------------------------------------------------|
|                       | Name<br>POOLE.JUSTIN.ALLE<br>MCGINTY.JIMMY.11<br>POOLE.JUSTIN.ALLE<br>MCGINTY.JIMMY.11       | Issuer<br>DOD CLASS 3 EMAIL CA-10<br>DOD JITC CA-15<br>DOD CLASS 3 CA-10<br>DOD JITC EMAIL CA-15 |
|                       | Mo                                                                                           | re Info View Certificate<br>OK Cancel                                                            |

.كلذ كنم بلطي امدنع (PIN) يصخشلا فيرعتلا مقر لخدأ .3

PIN زمر لخدأ :27 لكش

| ActivCard Gold - Enter PIN |                 |        |  |
|----------------------------|-----------------|--------|--|
|                            | Enter PIN code: |        |  |
|                            | OK              | Cancel |  |

- 4. نامألا ەيبنت لوبقل معن رتخأ.
- ليمعلا ةداهش مدختست .لوخدلا ليجست رتخأ ،SSL لوخد ليجست ةحفص يف ةدحاو ةرم .5 28. لكشلا رظنا .لوخدلا ليجستل

SSL لوخد ليجست :28 لكش

| SSL VPN Service - Microsoft Internet Explorer provided by Cisco Systems, Inc. |       |            |  |  |
|-------------------------------------------------------------------------------|-------|------------|--|--|
| Ele Edit yew Favorites Look Help                                              |       |            |  |  |
| 🔾 Back 🔹 💿 🛛 📓 💰 🔎 Search 🤺 Favorites 🥝 🍙 🛬 🔳 👘 🛄 鑬                           | **    |            |  |  |
| Address A https://172.18.120.225/+CSCOE+/logon.html                           | 💌 🔁 😡 | unis » 📆 • |  |  |
| CISCO SSL VPN Service                                                         |       |            |  |  |
|                                                                               |       |            |  |  |
|                                                                               |       |            |  |  |
|                                                                               |       |            |  |  |
|                                                                               |       |            |  |  |
|                                                                               |       |            |  |  |
|                                                                               |       |            |  |  |
|                                                                               |       |            |  |  |
|                                                                               |       |            |  |  |
|                                                                               |       |            |  |  |
|                                                                               |       |            |  |  |
|                                                                               |       |            |  |  |

.02 لكشلا رظنا .ليمعلا ليزنت يف AnyConnect أدبي .6

AnyConnect تيبثت :29 لكش

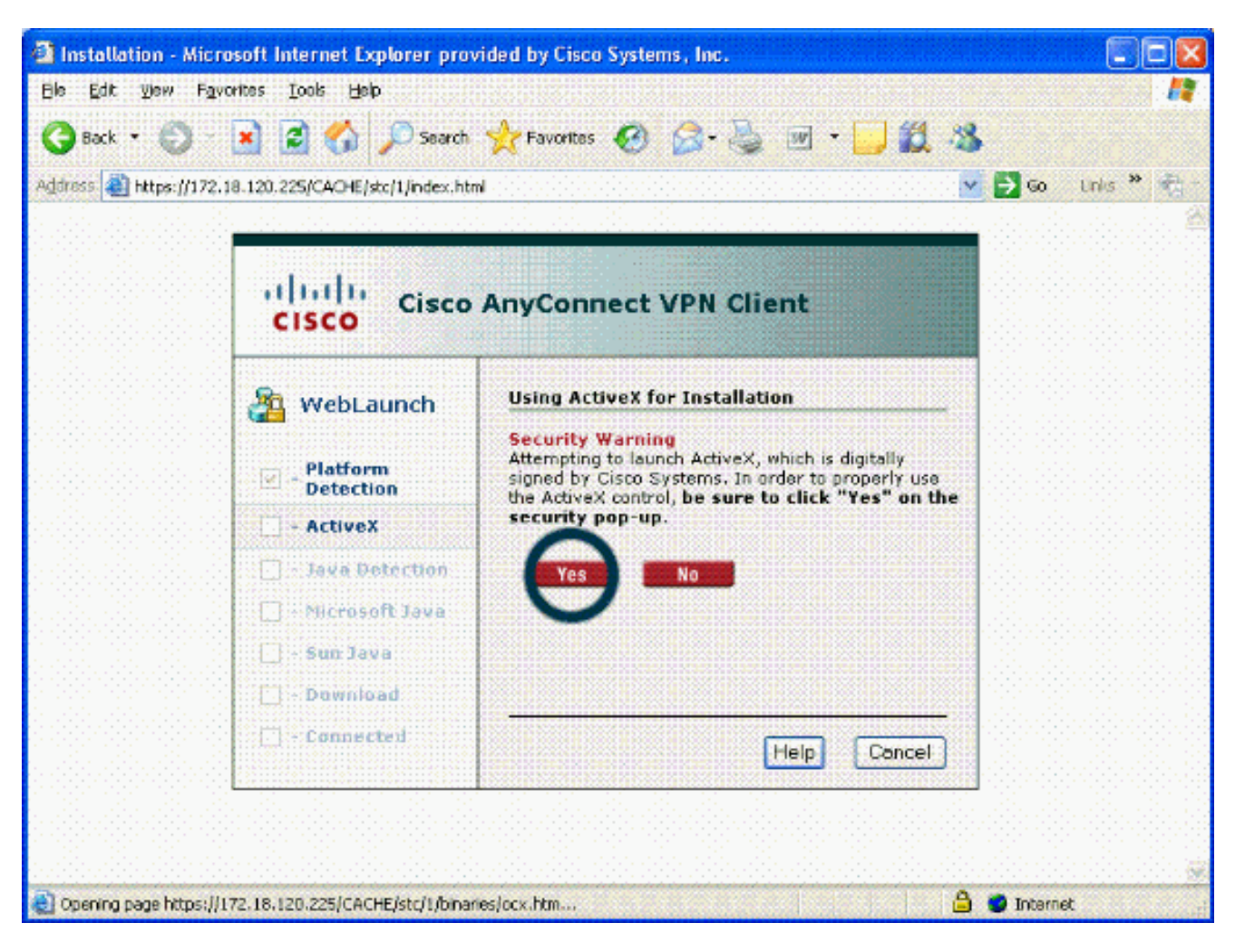

7. تيبثت رمتسي .30 لكشلا عجار .مادختسالل ةبسانملا ةداهشلا رتخأ لكشب هتيبثت وأ ASA لاصتا لك تيبثتب ليمعلل ASA لوؤسم حمسي نأ نكمي مئاد

ةداەشلا :30 لكش

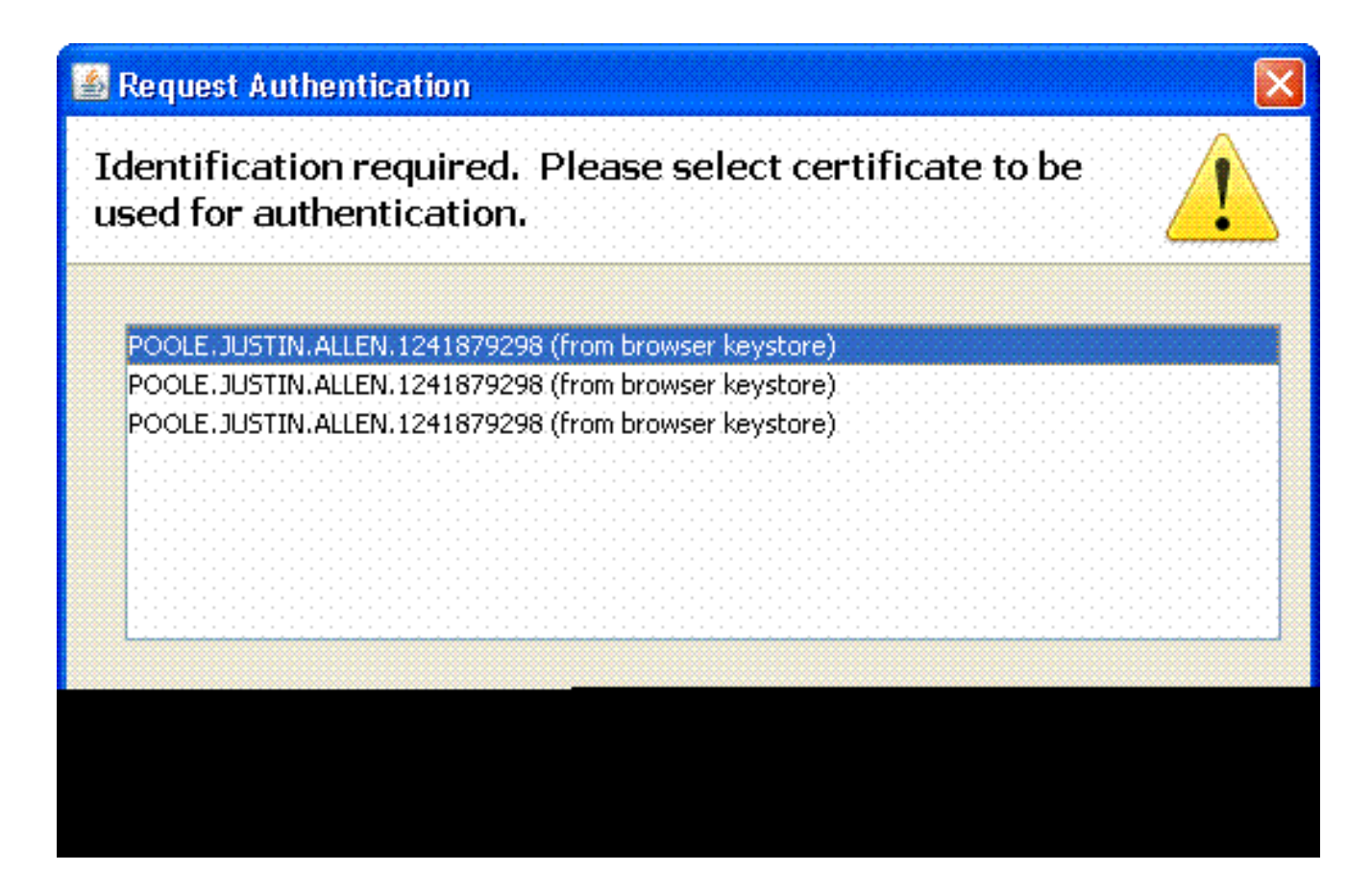

Cisco - Windows نم Cisco - Windows ليمع ليغشت ءدب

Cisco > AnyConnect VPN Client. جماربلا عيمج < Startرتخأ ،فيضملا رتويبمكلا نم

ليمع فيرعت فلم نيوكت ىلع لوصحلل (ه) قحلملا عجار :ةظحالم AnyConnect ليمع فيرعت فلم نيوكت ىلع لوصحلل (ه)

### ديدج لاصتا

1. لكشلا رظنا .ددرتملا رايتلا ةذفان رهظت.

ديدج VPN لاصتا :34 لكش

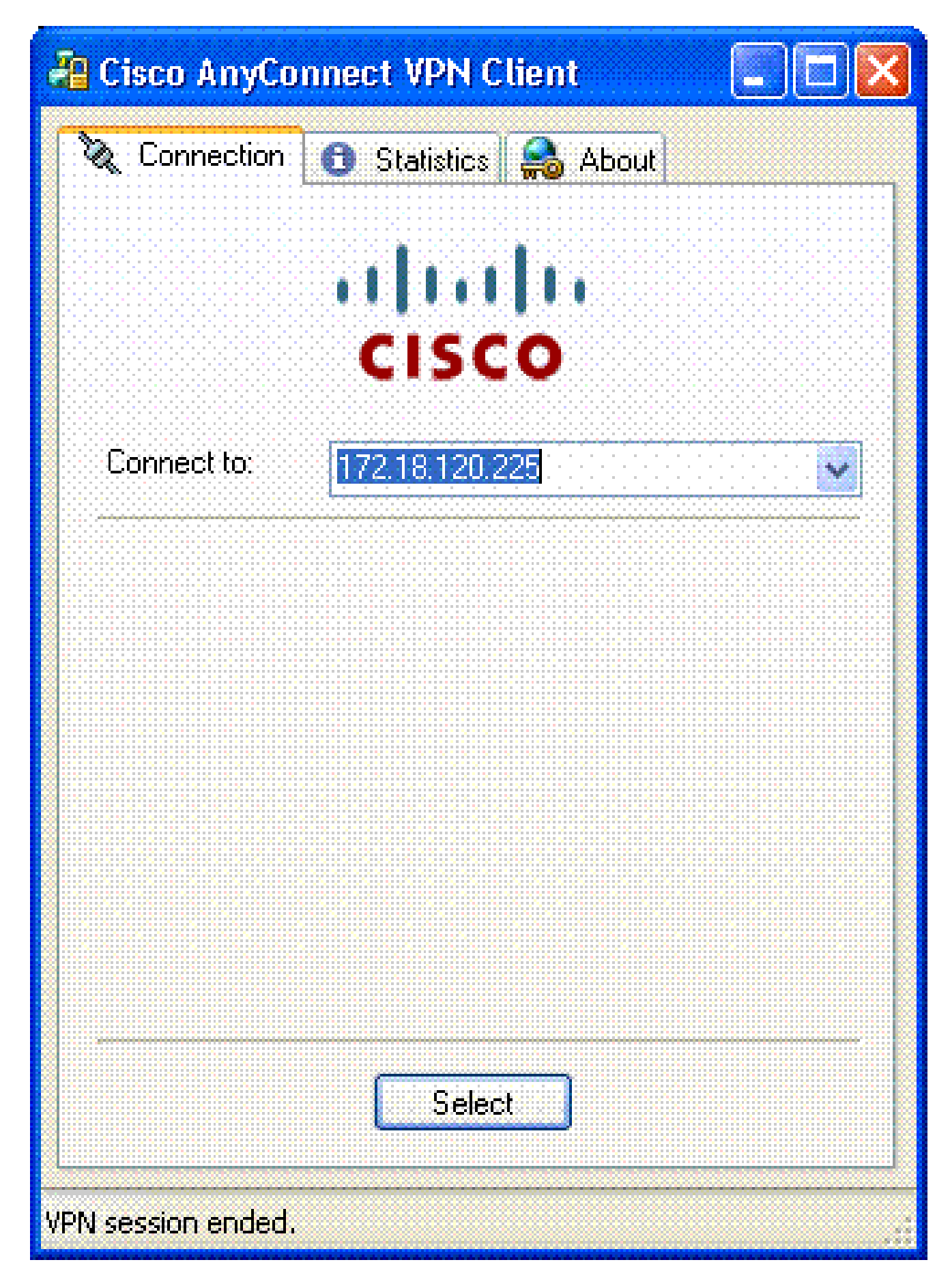

- .ايئاقلت لاصتالا AC لواحي مل اذإ بسانملا فيضملا رتخأ .2
- 35. لكشلا عجار .كلذ كنم بلطي امدنع PIN زمر لخدأ

### PIN زمر لخدأ :35 لكش

| ActivCard Gold - Enter PIN |        |  |  |
|----------------------------|--------|--|--|
| Enter PIN code:            |        |  |  |
| OK                         | Cancel |  |  |

دعب نع لوصولا ءدب

امەب لاصتالا دىرت نيذللا فيضملاو ةعومجملا رتخا.

.36 لكشلا عجار .VPN لا تسسأ in order to طبري ،تلمعتسا تاداهش نأ امب ترتخأ

لاصتالاً :36 لكش

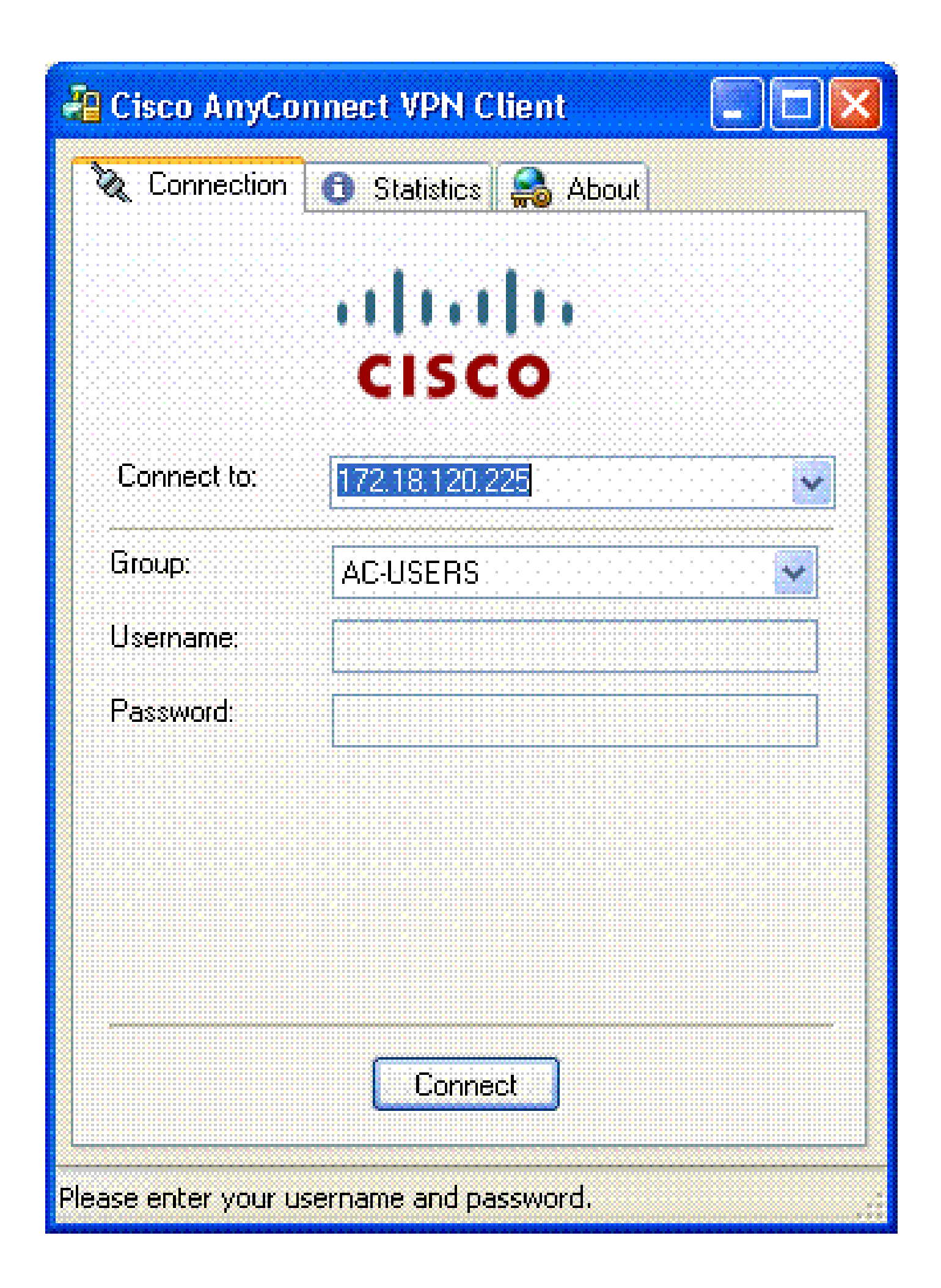
ةملكو مدختسم مسا لاخدال ةجاح الف ،تاداهشلا مدختسي لاصتالا نأل ارظن :ةظحالم رورم

ليمع فيرعت فلم نيوكت ىلع لوصحلل (ه) قحلملا عجار :ةظحالم AnyConnect ليمع فيرعت فلم نيوكت ىلع لوصحلل (ه)

# DAP و LDAP طيطخت - أ قحلملا

هذه .LDAP طيطخت ىمست ةزيم ميدقت مت ،ثدحألا تارادصإلاو ASA/PIX نم (x).7 رادصإلاا يف رييغت ىلا ةجاحلا يفني امم ،LDAP قمس/تانئاكو Cisco قمس نيب نييعت رفوت ةيوق ةزيم لاصتا ىلع يفاضإ تاسايس ضرف اذه معدي نأ نكمي ،CAC ققداصم ذيفنتل .LDAP ططخم ءارجإل لوؤسملا قوقح ىلا جاتحت كنأ ملعا .ططخي LDAP نم لاثم اذه .دعب نع لوصولا لوصولا قسايس قزيم ميدقت مت ،ASA 8.x جمانرب يف .AD/LDAP مداخ يف تارييغت تاعومجم يف رظنلل CAC عم نارتقالاب DAP لوكوتورب لمعي نأ نكمي .(DAP) يكيمانيدلا مانيدا مراي قوق عن الماي مي مانيد من ميدقت مي .

لوصولا نذأل يفتاهلا بلطلا مادختساب Active Directory قيبطت :1 ويرانيسلا مضفر/لوصولاب حامسلا - دعب نع

لوكوتوربلا -Cisco cVPN3000-tunneling ةمس ىلإ AD msNPAllowDailin ةمس ل|ثمل| اذه ططخي.

- ضفر = أطخ ؛حامسلا = باوص :AD ةمس ةميق •
- قمس ةميق Cisco: 1 = false، 4 (IPSec) وأ (4 IPsec + 16 WebVPN) = true،

:نييعتب مق ،"حامسلا" طرشلل

20 = حيحص •

نييعتب موقت ،يفتاهلا بلطلا ضفرل:

1 = أطخ •

ِ <u>يچراخ مداخ نيوكت</u> عجار .ةريبك فورحلا لك يف FALSE و TRUE نأ نم دكأت :ةظحالم تامولعملا نم ديزم ىلع لوصحلل <u>نامألا زامج مدختسم ضيوفتل</u>.

### Active Directory دادع

- .ليغشت < أدبا قوف رقنا ،Active Directory مداخ يف .1
- ةدجو ليغشتب اذه موقي .قفاوم رقنا مث dsa.msc بتكا ،جوتفملا صنلا عبرم يف .2 ةرادإ مكحت Active Directory.
- 3. عيسوتل عمجلا ةمالع قوف رقنا Active Directory، عيسوتل عمجلا ةمالع قوف رقنا Active Directory قرادإ مكحت ةدحو يف Users and Computers.

- 4. لاجملا مسا عيسوتل عمجلا ةمالع قوف رقنا.
- ضرعل مكحتلا ةدحو عيسوتب مقف ،نيمدختسملل اهؤاشنا مت نيزخت ةدحو كيدل ناك اذا .5 دلجم يف مەنييعت مت نيذلا نيمدختسملا ةفاك كيدل ناك اذاو ،نيمدختسملا ةفاك ماد مەضرعل دلجملا اذه عيسوتب مقف ،نيمدختسملا

Active Directory ةرادإ مكحت ةدحو :A1 لكشلا

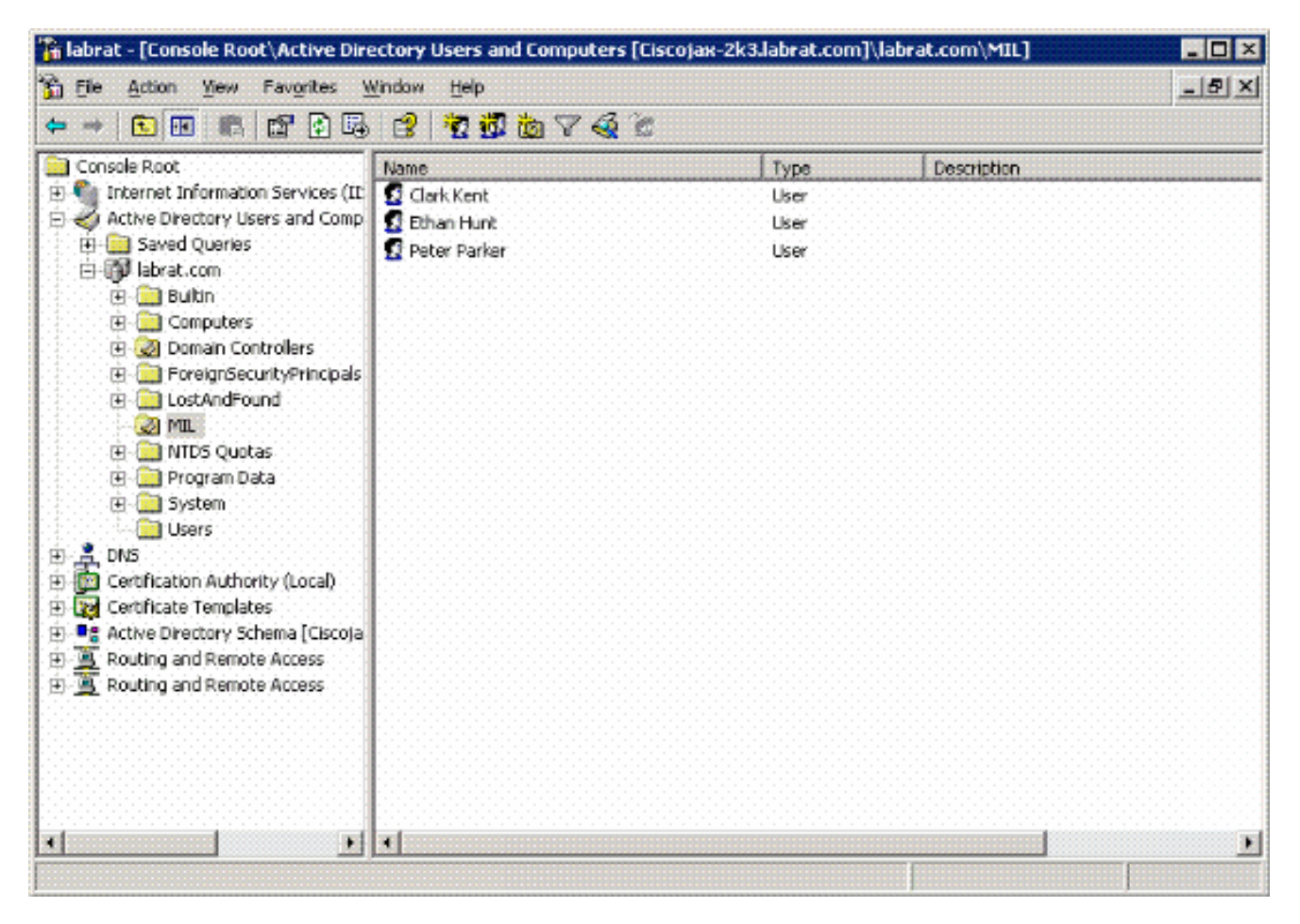

.ەريرحت ديرت يذلا مدختسملا قوف اجودزم ارقن رقنا .6

رقناو مدختسملا صئاصخ ةحفص يف "يفتاهلا بلطلا" بيوبتلا ةمالع قوف رقنا 2. أ لكشلا عجار .ضفرلا وأ حامسلا قوف

مدختسملا صئاصخ :2 فلأ لكشلا

|     | 5 B 1 C 1 C                           | 1 1 1 1 1 1 1 1 1 1 1 1 1 1 1 1 1 1 1 | 120.0400.000    |                   |                       | 100600-001                            |
|-----|---------------------------------------|---------------------------------------|-----------------|-------------------|-----------------------|---------------------------------------|
| 100 | 1 1 1 1 1 1 1 1 1 1 1 1 1 1 1 1 1 1 1 |                                       | AND DOMESTIC OF | 1. C. C. C. C. C. |                       | 1 1 1 1 1 1 1 1 1 1 1 1 1 1 1 1 1 1 1 |
| 100 | 10 C 10                               |                                       |                 |                   |                       |                                       |
|     |                                       |                                       |                 |                   |                       |                                       |
|     |                                       |                                       |                 |                   | and the second second |                                       |

| Remote Access Permission (Dial-in or | (VPN)                   |
|--------------------------------------|-------------------------|
| Allow access                         |                         |
| C Deny access                        |                         |
| 🔿 Control access through Remote A    | Access Bolicy           |
| T Veišu Siziecij():                  |                         |
| Callback Options                     | 1                       |
| • No Caliback                        |                         |
| Set by Caller (Routing and Remo)     | te Access Service only) |
| C Always Callback to:                |                         |
| <b>-</b>                             |                         |
| Assign a Static IP Address           | J                       |
| Andu Statz: Ricutes                  |                         |

7

.OK قوف رقنا مث .7

ASA نيوكت

.LDAP ةمس ةطيرخ < <VPN دعب نع لوصولل AAA دادعإ رتخأ ،ASDM يف .1

.(Add) ةفاضإ قوف رقنا .2

3. أ لكشلا رظنا .ةيلاتلا تاوطخلا لمكأ ،LDAP ةمس ةفاضإ ةطيرخ ةذفان يف .3

#### LDAP ةمس نييعت ةفاضإ :A3 لكشلا

| 🖆 Add LDAP Attribute Map                                                                                                    |                   | ×          |
|----------------------------------------------------------------------------------------------------|-------------------|------------|
| Name: msNPAloxOlain                                                                                                    |                   |            |
|                                                                                                    | Customer Name     | Cisco Name |
| Customer Name:<br>InsNPAllowDialm Control Control Contro | Add >> 111        |            |
| СПСК                                                                                                    | Cancel II Help II |            |

- .مسالا صن عبرم يف امسا لخدأ .a
- b. مسا" صنلا عبرم يف msNPAllowDialin بتكا ،"ةطيرخلا مسا" بيوبتلا ةمالع يف اليمعل.
- c. رايخلا يف يقفنلا لاصتالا تالوكوتورب رتخأ ،ةطيرخلا مسا بيوبتلا ةمالع يف مسا يف لدسنملا Cisco.
- d. افاضإ قوف رقنا).
- e. ةميق نييعت بيوبتلا ةمالع رتخا.
- f. اةفاضإ قوف رقنا).
- g. صنلا عبرم يف TRUE بتكا ،ةفاضملا ةمسلل LDAP ةطيرخ ةميق ةذفان يف مين مين ا عبرم يف 20 بتكاو ليمعل مسا
- h. اةفاضإ قوف رقنا).
- i. اعجار Cisco. ةميق صن عبرم يف 1 بتكاو ليمعلا مسا صن عبرم يف FALSE بتكا الأ لكشلا

| ustomer Name: ms/NPAllowOtalin |        |                |             |
|--------------------------------|--------|----------------|-------------|
|                                |        | Customer Value | Cisco Value |
|                                |        | FALSE          | 1           |
| Customer Value:                | Add >> |                |             |
|                                |        |                |             |

- j. قوف رقناو
- k. قوف رقناو OK.
- .قيبطت قوف رقنا .ا
- m. لكشلا لثم نيوكتلا ودبي نأ بجي A5.

LDAP ةمس نييعت نيوكت :A5 لكشلا

| 🛍 Cisco ASDM 6.0 for ASA - 172                                     | 2.18.120.225                                                                                                    |                                                 |          |
|--------------------------------------------------------------------|----------------------------------------------------------------------------------------------------|-------------------------------------------------|----------|
| Ele Yew Tools Wigards Window                                       | w Help                                                                                                    | Look For: Find                                  | alala    |
| Home Configuration M                                               | lonitoring 🔚 Save 🄇                                                                                                    | Refresh 🔇 Back 💭 Forward 🧳 Help                 | CISCO    |
| Remote Access V 🗗 🕈 ×                                              | Configuration > Rem                                                                                                    | ote Access VPN > AAA Setup > LDAP Attribute Map |          |
| E      Inetwork (Client) Access     A     Inetwork (Client) Access |                                                                                                    |                                                 |          |
| AAA Setup                                                          | Add and configure a                                                                                                    | attribute map used by LDAP server.              |          |
| DAP Attribute Map                                                  | Name                                                                                                    | Attribute Map Name                              |          |
| 🕀 🕂 Secure Desktop Manager 👱                                       | msNPAlowDialn                                                                                                    | msNPAllowDialn=Tunneling-Protocols              |          |
|                                                                    |                                                                                                    |                                                 | E        |
| Service Setup                                                      |                                                                                                    |                                                 | <b>D</b> |
| Firewall                                                           |                                                                                                    |                                                 |          |
| Remote Access VPN                                                  |                                                                                                    |                                                 |          |
| Site-to-Site VPN                                                   |                                                                                                    |                                                 |          |
| Device Management                                                  | a and a set of the set of the set |                                                 |          |
| 30<br>*                                                            |                                                                                                    | Reset                                           |          |
|                                                                    |                                                                                                    |                                                 | _        |

.6 فلأ لكشلا رظنا. AAA مداوخ تاعومجم < <VPN دعب نع لوصولل AAA دادعإ رتخأ .4

AAA مداوخ تاعومجم :A6 لكشلا

| 🕵 Cisco ASDM 6.0 for ASA - 17                   | 2.18.120.225                   |                |                   |                |                    |
|-------------------------------------------------|--------------------------------|----------------|-------------------|----------------|--------------------|
| Ele View Tools Wigards Windo                    | ow Help<br>Monitoring 🛄 Save ( | Look For:      | Back 🚫 Forward 🗌  | Find -         | dialia<br>cisco    |
| Remote Access V a P ×                           | Configuration > Ren            | note Access VP | > AAA Setup > AAA | Server Groups  |                    |
| Network (Client) Access                         | AAA Server Groups              |                |                   |                |                    |
| AAA Setup                                       | Server Group                   | Protocol       | Accounting Mode   | Reactivation M | Add                |
| AAA Server Groups                               | AD-LDAP<br>LOCAL               | LDAP           |                   | Depletion      | Edit               |
| 🖶 🚮 Local Users<br>🕀 🕂 Gecure Desktop Manager 👱 | <                              | U.             |                   | >              | Delete             |
| < H >                                           | Servers in the Selecte         | d Group        |                   |                |                    |
| Device Setup                                    | Server Name or IF              | Address        | Interface         | Timeout        | Add                |
| 🕵 Firewall                                      | 172.18.120.160                 |                | outside           | 10             | Edit               |
| Remote Access VPN                               |                                |                |                   |                | Delete             |
| Site-to-Site VPN                                |                                |                |                   |                | Move Up            |
| Device Management                               |                                |                |                   |                | Move Down          |
| *                                               |                                |                | Apply Reset       |                |                    |
| Device configuration loaded                     | d                              | sco  15        | 6 🛃 🗖             | 7/17           | /07 1:59:07 PM UTC |

- ةعومجملا مسق يف ةدوجوملا مداوخلا يف .اهريرحت ديرت يتلا مداوخلا ةعومجم قوف رقنا .5 ريرحت قوف رقنا مث ،فيضملا مسا وأ مداخلاب صاخلا IP ناونع رتخأ ،ةددحملا.
- الما الما المات المات المات المات المات المات Edit AAA Server، المات المات المات المات المات المات المات المات A7 لك شل المات المات المات المات المات المات المات المات المات المات المات المات المات المات المات المات المات

LDAP ةمس نييعت ةفاضإ :A7 لكشلا

## 🖆 Edit AAA Server

|                        |       | ADIDAD                               |   |         |
|------------------------|-------|--------------------------------------|---|---------|
| Server Group:          |       |                                      |   |         |
| Interface Name:        |       | outside                              | * |         |
| Server Name or IP Addr | ess:  | 172,18,120,160                       |   |         |
| Timeout:               |       | 10                                   |   | seconds |
| LDAP Parameters        |       |                                      |   |         |
| Enable LDAP over       | r SSL |                                      |   |         |
| Server Port:           | 389   |                                      |   |         |
| Server Type:           | D6    | etect Automatically/Use Generic Type |   | ]       |
| Base DN:               | CN=   | Users,DC=ggsgseclab,DC=org           |   |         |
| Scope:                 | One   | level beneath the Base DN            |   |         |
|                        |       |                                      |   |         |
|                        |       |                                      |   |         |
|                        |       |                                      |   |         |
|                        |       |                                      |   |         |
|                        |       |                                      |   |         |
|                        |       |                                      |   |         |
|                        |       |                                      |   |         |
|                        |       |                                      |   |         |
|                        |       |                                      |   |         |
|                        |       |                                      |   |         |
|                        |       |                                      |   |         |
|                        |       |                                      |   |         |

.OK قوف رقناو .7

طبر لمع نم ققحتلل رابتخالاب موقت امنيب LDAP حيحصت ليغشتب مق :ةظحالم فاشكتسأ رماوأ ىلع لوصحلل (ج) قحلملا عجار .حيحص لكشب تامسلا طيطختو LDAP اهحالصإو ءاطخألاا.

حامسلل ةعومجملا ةيوضع مادختساب Active Directory قيبطت :2 ويرانيسلا

## ەضڧر وأ لوصولاب

ءاشنإل يقفنلا لاصتالا لوكوتورب ةمسل LDAP ةمس وضع نييعت لاثملا اذه مدختسي طورشلا هذه كيدل رفوتت نأ بجي ،ةسايسلا هذه حجنت يكل .طرشك ةعومجم ةيوضع:

- ASA VPN يمدختسمل ةديدج ةعومجم ءاشنإب مق وأ لعفلاب ةدوجوم ةعومجم مدختساً
   حامسلاً طورش يف اوضع اونوكيل.
- ASA ريغ يمدختسمل ةديدج ةعومجم ءاشنإب مق وأ لعفلاب ةدوجوم ةعومجم مدختساً
   ASA ريغ يمدختسمل قديدج تعومجم عاشناب مق وأ لعفل العام العورش يف اوضع نوكتل
- نإ .د قحلملا رظنا .ةعومجملل حيحصلا DN كيدل رفوتي يذلا LDAP ضراع عاديإ نم دكأت حيحص لكشب لمعي ال ططخي لا ،أطخ DN لا نوكي.

يف طقف memeberOf ةمسلاا نم ىلوألاا ةلسلسلا ةءارق ASA ل نكمي هنأ ملعا :ةظحالم ةمئاقلاا ىلعأ يف ةدوجوم اهؤاشنإ مت يتلا ةديدجلا ةعومجملا نأ نم دكأت .رادصإلاا اذه. الوأ ةصاخلا فورحلا ىل AD رظني امدنع مسالا مامأ صاخ فرح عضت نأ وه رخآلا رايخلا. قددعتم تاعومجم يف رظنلل 8.x جمانرب يف DAP مدختسأ ،ريذحتلا اذه لوح لمعلل.

ثيحب ىرخأ ةعومجم لقألاا ىلع وأ ضفرلاا ةعومجم نم ءزج مدختسملاا نأ نم دكأت :ةظحالم بذاكلا ضفرلاا طرش ديدحت كيلع بجوتي ال .امئاد ASA ىلإ ىرخأ ةرم وضعلا لاسرا متي ةعومجملا مسا وأ دوجوملاا ةعومجملا مسا ناك اذإ .كلذب مايقلاا يه ةسرامم لضفأ نكلو ةقيرطلا هذهب ةمسلا لخدأف ،ةفاسم ىلع يوتحي

CN=Builtin،DC=ggsgseclab،DC=org ، يطايتحالا خسين لا لماوع

يف ةددعتم تاعومجم ىلإ رظنلاب لقتسملا ةبساحملا بتكمل DAP حمسي :ةظحالم مسق عجار .تاعومجملا هذهل يساسألا ضيوفتلاو memberOf ةمسلا

طئارخلا مسر

- AD: ةمس ةميق
  - CN=AsauSers،CN=Users،DC=ggsgseclab،DC=org
  - cN=TelnetClient،CN=Users،DC=Labrat،DC=com
- أطخ = 1 cisco: 1، أطخ، 20 = true،

نييعتلاب موقت ،حامسلا طرش لجأ نم:

• CN=AsauSers،CN=Users،DC=ggsgseclab،DC=org= 20 وضع

نييعتب موقت ،ضفرلا طرشل ةبسنلاب:

• وضع CN=TelnetClient،CN=Users،DC=ggsgseclab،DC=org = 1

عجار .ەضفرو لاصتالاب حامسلل Cisco ةمس كانە ،يلبقتسملا رادصإلا يف :ةظحالم لوح تامولعملا نم ديزم ىلع لوصحلل <u>نامألا زامج مدختسم ضيوفتل يجراخ مداخ نيوكت</u> تامس Cisco.

## Active Directory دادع

- . ليغشت < أدبا رتخأ ،Active Directory مداخ يف .
- ا ةدحو ليغشتب اذه موقي .قفاوم رقنا مث ،dsa.msc بتكا ،حوتفملا صنلا عبرم يف .2 قرادإ مكحت Active Directory.
- 3. عيسوتل عمجلا ةمالع قوف رقنا Active Directory، عيسوتل عمجلا ةمالع قوف رقنا Active Directory قرادإ مكحت ةدحو يف Users and Computers. أ لكشلا رظنا 8

Active Directory تاعومجم :A8 لڬشلا

| Elle Action View Window H                        | elp<br>1 19 19 19 19 19 23 19 | ,                                |                                           | -16  |
|--------------------------------------------------|-------------------------------|----------------------------------|-------------------------------------------|------|
| Active Directory Users and Computer              | Users 23 objects              |                                  |                                           |      |
| Saved Queries                                    | Name                          | Туре                             | Description                               | 1    |
| 🖲 🧾 Builtin                                      | Administrator     Artperez    | User<br>User                     | Built-in account for administering the co |      |
| Computers                                        | AGASAUsers                    | Security Group                   | VPN Remote Access Users                   |      |
| Ontain Controllers     ForeignSecurityPrincipals | Cert Publishers               | Security Group<br>Security Group | Members of this group are permitted to    |      |
| MIL                                              | DonsAdmins                    | Security Group                   | DNS Administrators Group                  |      |
| Users                                            | DnsUpdateProxy                | Security Group                   | DNS clients who are permitted to perfor   |      |
|                                                  | Domain Admins                 | Security Group                   | Designated administrators of the domain   |      |
|                                                  | Domain Computers              | Security Group                   | All workstations and servers joined to th |      |
|                                                  | Domain Controllers            | Security Group                   | All domain controllers in the domain      |      |
|                                                  | Domain Guests                 | Security Group                   | All domain guests                         |      |
|                                                  | Domain Users                  | Security Group                   | All domain users                          |      |
|                                                  | DEnterprise Admins            | Security Group                   | Designated administrators of the enterp   |      |
|                                                  | Group Policy Creator Owners   | Security Group                   | Members in this group can modify group    |      |
|                                                  | Guest                         | User                             | Built-in account for guest access to the  |      |
|                                                  | 1 HelpServicesGroup           | Security Group                   | Group for the Help and Support Center     |      |
|                                                  | 115_WPG                       | Security Group                   | IIS Worker Process Group                  |      |
|                                                  | 1USR_CISCOJAX-2K3             | User                             | Built-in account for anonymous access t   |      |
|                                                  | IWAM_CISCOJAX-2K3             | User                             | Built-in account for Internet Information |      |
|                                                  | TRAS and IAS Servers          | Security Group                   | Servers in this group can access remote   |      |
|                                                  | Schema Admins                 | Security Group                   | Designated administrators of the schema   |      |
|                                                  | SUPPORT_388945a0              | User                             | This is a vendor's account for the Help a |      |
|                                                  | 78 Teinet Clients             | Security Group                   | Members of this group have access to T    | (+)+ |

- 4. لاجملا مسا عيسوتل عمجلا ةمالع قوف رقنا.
- .ةعومجم < ديدج رتخاو نومدختسملا دلجملا قوف نميألا سواملا رزب رقنا .5
- 6. لائمال ليبس ىلع .ةعومجم مسا لخدأ .AsauSers.
- .OK قوف رقناو .7
- اهتأشنأ يتلا ةعومجملا قوف اجودزم ارقن رقنا مث ،نومدختسملا دلجملا قوف رقنا .8

وتلل.

.ةفاضإ قوف رقنا مث ،ءاضعأ بيوبتلا ةمالع رتخأ .9

.قفاوم قوف رقنا مث ،ەتفاضإ ديرت يذلا مدختسملا مسا بتكا .10

## ASA نيوكت

- . LDAP ةمس ةطيرخ < AAA دادعإ < (دعب نع لوصولا) Remote Access VPN رتخأ ،ASDM يف .1
- 2. أفاضإ قوف رقنا).
- .3 أ لكشلا رظنا .ةيلاتلا تاوطخلا لمكأ ،LDAP ةمس ةفاضإ ةطيرخ ةذفان يف .3
  - a. مسالا صن عبرم يف امسا لخدأ.
  - b. مسا" ب صاخلا "ج" صنلا عبرم يف وضع بتكا ،"ةطيرخلا مسا" بيوبتلا ةمالع يف "ليمعلا.
  - c. رايخلا يف يقفنلا لاصتالا تالوكوتورب رتخأ ،ةطيرخلا مسا بيوبتلا ةمالع يف مسا يف لدسنملا
  - .ةفاضإ رتخأ .d
  - e. ةميق نييعت بيوبتلا ةمالع قوف رقنا.
  - .ةفاضإ رتخأ .f
  - g. بتكا ،ةفاضإلا ةمسل LDAP ةطيرخ ةميق ةذفان يف cn=asauSers،cn=Users،dc=ggsgseclab،dc=org بتكاو ليمعلا مسا صنلا عبرم يف 20 Gisco.
  - h. اةفاضإ قوف رقنا).
  - i. ليمعلا مسا صن عبرم يف cn=telnetClient،cn=Users،dc=ggsgseclab،dc=org بتكا ةميق صن عبرم يف 1 بتكاو Cisco. أ لكشلا عجار
  - .)OK قوف رقناو .j
  - .OK قوف رقناو .k
  - .قيبطت قوف رقنا .ا
  - m. لكشلا لثم نيوكتلا ودبي نأ بجي
  - نييعت ةمس A9 LDAP لكش

| 🖀 Cisco ASDM 6.0 for ASA - 172                                                                                                    | 2.18.120.225                             |                                                             |                                   |                        |
|----------------------------------------------------------------------------------------------------|------------------------------------------|-------------------------------------------------------------|-----------------------------------|------------------------|
| Ele Yew Tools Wigards Windo                                                                                                    | w Help<br>Ionitoring 📊 Save I            | Look For:                                                   | Forward <b>? Help</b>             | cisco                  |
| Remote Access V<br>Network (Client) Access<br>Clientless SSL VPN Access<br>AAA Setup<br>AAA Setup<br>AAA Setver Groups                                                                                                    | Configuration > Ren<br>Add and configure | note Access VPN > AAA So<br>e attribute map used by LDAP se | etup > LDAP Attribute  <br>erver. | tap 🗆                  |
| Cocal Users<br>Cocal Users<br>Coca | Name<br>memberOf                         | Attribute Map Name<br>memberOf—Tunneing-Pro                 | otocols                           |                        |
| Erewall                                                                                                    |                                          |                                                             |                                   |                        |
| Device Management                                                                                                    |                                          | Apply                                                       | Reset                             |                        |
| Configuration changes say                                                                                                    | d                                        | sco 15                                                      |                                   | 7/17/07 2:14:47 PM UTC |

- AAA مداوخ تاعومجم < <VPN دعب نع لوصولل AAA دادعإ رتخأ .4
- ةعومجملا مسق يف ةدوجوملا مداوخلا يف .اهريرحت ديرت يتلا مداوخلا ةعومجم قوف رقنا .5 ريرحت قوف رقنا مث ،فيضملا مسا وأ مداخلاب صاخلا IP ناونع ددح ،ةددحملا

| p Name Map Value |                                                                                                   |        |
|------------------|---------------------------------------------------------------------------------------------------|--------|
| Customer Name    | Customer to Osco Map Value                                                                        | boa    |
| memberOf         | CN=TelnetClients, CN=Users, DC=ggsgsedab, DC=org=1<br>CN=ASAUsers_CN=Users_DC=ggsgsedab_DC=gra=20 |        |
|                  |                                                                                                   | Edit   |
|                  |                                                                                                   | Delete |
|                  |                                                                                                   |        |
|                  |                                                                                                   |        |
|                  |                                                                                                   |        |
|                  |                                                                                                   |        |
|                  |                                                                                                   |        |
|                  |                                                                                                   |        |
|                  |                                                                                                   |        |

6. تامس ةطيرخ ددح ،LDAP تامس ةطيرخ صن عبرم يف ،Edit AAA Server ةذفان يف .DAP تامس ةطيرخ ددح ،LDAP تامس ةطيرخ صن عبرم يف

حيحصت ليغشتب مق :ةظحالم LDAP طبر نأ نم ققحتلل رابتخالاب موقت امنيب LDAP حيحصت ليغشتب مق رماوأ ىلع لوصحلل (ج) قحلملا عجار .حيحص لكشب لمعت تامسلا تانييعتو اهحالصإو ءاطخألاا فاشكتسأ.

ءاضعألاا تامس نم ديدعلل يكيمانيدلا لوصولا تاسايس :3 ويرانيسلا

ىلع ءانب لوصولاب حامسلل نيددعتم ءاضعأ تامس يف رظنلل DAP لاثملا اذه مدختسي قومجم ةيوضع ASA عم .طقف وضع ةمس لوأ أرقي ASA ناك ،8.x لبق .Active Directory قعومجم ةيوضع مرقي نأ نكمي ،ثدحألا تارادصإلاو ASA وقي نا نكمي ،ثدحالا تارادصإل

- (ةددعتم تاعومجم وأ) ةديدج ةعومجم ءاشنإب مق وأ لعفلاب ةدوجوم ةعومجم مدختساً
   حامسلا طورش يف ءاضعا اونوكيل ASA VPN يمدختسمل
- ASA ريغ يمدختسمل ةديدج ةعومجم ءاشنإب مق وأ لعفلاب ةدوجوم ةعومجم مدختساً
   ASA ريغ يمدختسمل قديدج تعومجم عاشناب مق وأ لعفل العام العورش يف اوضع نوكتل
- نإ .د قحلملا رظنا .ةعومجملل حيحصلا DN كيدل رفوتي يذلا LDAP ضراع عاديإ نم دكأت حيحص لكشب لمعي ال ططخي لا ،أطخ DN لا نوكي.

ASA نيوكت

- لوصولاا تاسايس < (ليمعلا) <VPN ةكبش ىلإ دعب نع لوصولا رتخأ ،ASDM يف .1 ةيكيمانيدلا.
- 2. أفاضإ قوف رقنا).
- ةيلاتا تاوطخلا لمكأ ،يكيمانيدلا لوصولا ةفاضإ جەن يف .3:
  - a. ب مسالا صن عبرم يف امسا لخدأ.
  - b. نم ربكأ مقر وأ ،1 لخدأ ،ةيولوألا مسق يف
  - c. ةفاضإ قوف رقنا ،ديدحتاا ةئف يف.
  - . LDAP رتخأ ،AAA ةفاضإ ةمس يف .d
  - e. لخدأ ،ةمسلا فرعم مسق يف
  - f. ةعومجم لكل ةوطخلا هذه ررك .نالعإلاا ةعومجم مسا لخدأو = رتخأ ،ةميقلا مسق يف مسا لخدأو = رتخأ ،ةميقلا مسق يف A10.

AAA10 ةمس ةطيرخ لكش

| 🛋 Add AAA     | Attrib | ute 🔀     |
|---------------|--------|-----------|
| AAA Attribute | Type:  | LDAP      |
| Attribute ID: | membe  | rOF       |
| Value:        | = 🗸    | _ASAUsers |
|               |        |           |
|               |        |           |
|               |        |           |
|               |        |           |
|               |        |           |
|               |        |           |
|               |        |           |

- .OK قوف رقناو .g
- h. أ لكشلا رظنا .رارمتسإ رتخأ ،لوصولا جەن تامس مسق يف

ةيكيمانيد ةسايس ةفاضإ A11 لكشلا

| and the second second second second second second second second second second second second second second second                                                                                                    |                                                                 |                                                         |                                                                              |                                         |
|----------------------------------------------------------------------------------------------------|-----------------------------------------------------------------|---------------------------------------------------------|------------------------------------------------------------------------------|-----------------------------------------|
| asoription: Multi-Group Membership Check                                                                                                    |                                                                 |                                                         | Priority: 1                                                                  | a second                                |
| Selection Oritoria                                                                                                    |                                                                 |                                                         |                                                                              |                                         |
| Define the AAA and endpoint attributes used to select this a<br>below and every endpoint attribute has been satisfied. Ther<br>specify the logical expression text.                                                                                                    | ccess policy. A policy<br>e attributes can be c                 | is used when a user's<br>reated using the tables        | authorization attributes match the AA<br>s below and/or by expanding the Adv | A attribute oriteria<br>anced option to |
| User has ANY of the following AAA Attributes values                                                                                                    |                                                                 | and the following en                                    | idpoint attributes are satisfied.                                            |                                         |
| AAA Attribute Operation/Value                                                                                                    | Add                                                             | Endpoint ID                                             | Name/Operation/Value                                                         | Add                                     |
| Idap.memberOf = _ASAUsers                                                                                                    | Edt                                                             |                                                         |                                                                              | Fill                                    |
| dap.memberOf = YPNUsers                                                                                                    |                                                                 |                                                         |                                                                              |                                         |
|                                                                                                    | Delete                                                          |                                                         |                                                                              | Delete                                  |
|                                                                                                    |                                                                 |                                                         |                                                                              | Logical Op.                             |
|                                                                                                    |                                                                 |                                                         |                                                                              |                                         |
| Advanced                                                                                                    | <u>신</u>                                                        |                                                         |                                                                              | (\$)                                    |
| Advanced  Access Folicy Attributes Configure access policy attributes for this policy. Attributes      Action Network ACL Filters Web-Type ACL Filters Fun      Action:      Continue Terminate                                                                           | values specified here                                           | will override those valu                                | ues obtained from the AAA system.<br>vocass Method                           | \$                                      |
| Advanced  Access Policy Attributes Configure access policy attributes for this policy, Attributes      Action: Network ACL Filters Web-Type ACL Filters Fun      Action: Continue Terminate      Specify the message that will be displayed when this record              | values specified here<br>tions Port Forward                     | will override those val.<br>Ing Lists   LRL Lists   A   | ues obtained from the AAA system.<br>Incress Method                          | (\$)                                    |
| Advanced Access Folicy Attributes Configure access policy attributes for this policy. Attributes Action Network ACL Filters Web-Type ACL Filters Fun Action:  Continue Terminate Specify the message that will be displayed when this reco User Message:                  | values specified here<br>ctions Port Forward<br>rd is selected. | will override those val.<br>Ing Lists    URL Lists    A | ues obtained from the AAA system.<br>vocass Method                           | <ul> <li>&gt;</li> </ul>                |
| Advanced  Access Folicy Attributes Configure access policy attributes for this policy. Attributes  Action Network ACL Filters Web-Type ACL Filters Fun  Action:      O Continue      Terminate  Specify the message that will be displayed when this recor  User Message: | values specified here<br>ctions Port Forward<br>rd is selected. | will override those valu                                | ues obtained from the AAA system.<br>vocess Mathod                           | •                                       |

- لوصولاا تاسايس < (ليمعلا) <VPN ةكبش ىلإ دعب نع لوصولا رتخأ ،ASDM يف .4 .ةيكيمانيدلا
- 5. (ريرحت) Edit رتخاو يضارتفال الوصول اجهن رتخأ.
- .12 أ لكشلا رظنا .ءاەنإ ىلع يضارتڧالا ءارجإلا نييعت بجي .6

ةيكيمانيدلا ةسايسلا ريرحت A12 لكشلا

|                          | DIRACCESSPOICY                                                                                                    |
|--------------------------|----------------------------------------------------------------------------------------------------|
| escription:              |                                                                                                    |
| Access Poli<br>Configure | y Attributes<br>access policy attributes for this policy. Attributes values specified here will override those values obtained from the AAA system. |
| Action                   | Network ACL Filters Web-Type ACL Filters Functions Port Forwarding Lists URL Lists Access Method                                                    |
| Specify                  | the message that will be displayed when this record is selected.                                                                                    |
| 1972 P. 1972 P. 1973     |                                                                                                    |
| User M                   | issage:                                                                                                    |

يأ يف نكت مل اذإ ىتح لوخدلاب كل حامسلا متي ،ءاەنإ ديدحت متي مل اذإ :ةظحالم ةعباتملا وه يضارتفالا نأل تاعومجم.

# ASA CLI نيوكت - ب قحلملا

| ASA 5510                                                                                                    |
|----------------------------------------------------------------------------------------------------|
| <#root>                                                                                                    |
| ciscoasa#                                                                                                    |
| show running-config                                                                                                    |
| : Saved                                                                                                    |
| :<br>ASA Version 8.0(2)                                                                                                    |
| !<br>hostname asa80<br>domain-name army.mil<br>enable password 8Ry2YjIyt7RRXU24 encrypted<br>names<br>!                                                                                  |
| interface GigabitEthernet0/0<br>nameif outside                                                                                                    |
| ip address x.x.x.x 255.255.128                                                                                                    |
| interface GigabitEthernetO/1<br>nameif inside<br>security-level 100                                                                                                    |
| no ip address<br>!                                                                                                    |
| boot system disk0:/asa802-k8.bin<br>ftp mode passive<br>dns server-group DefaultDNS<br>domain-name army.mil                                                                              |
| !<br>ACL's                                                                                                    |
| access-list out extended permit ip any any                                                                                                    |
| pager lines 24<br>logging console debugging<br>mtu outside 1500<br>I                                                                                                    |
| VPN Pool<br>ip local pool CAC-USERS 192.168.1.1-192.168.1.254 mask 255.255.255.0                                                                                                    |
| !<br>no failover<br>icmp unreachable rate-limit 1 burst-size 1<br>asdm image disk0:/asdm-602.bin<br>no asdm history enable<br>arp timeout 14400<br>access-group out in interface outside |
| route outside 0.0.0.0 0.0.0.0 172.18.120.129 1                                                                                                    |

timeout xlate 3:00:00 timeout conn 1:00:00 half-closed 0:10:00 udp 0:02:00 icmp 0:00:02 timeout sunrpc 0:10:00 h323 0:05:00 h225 1:00:00 mgcp 0:05:00 mgcp-pat 0:05:00 timeout sip 0:30:00 sip\_media 0:02:00 sip-invite 0:03:00 sip-disconnect 0:02:00 timeout uauth 0:05:00 absolute -----LDAP Maps & DAP----ldap attribute-map memberOf map-name memberOf Tunneling-Protocols March 11, 2008 ASA - CAC Authentication for AnyConnect VPN Access Company Confidential. A printed copy of this document is considered uncontrolled. 49 map-value memberOf CN=\_ASAUsers,CN=Users,DC=ggsgseclab,DC=org 20 ldap attribute-map msNPAllowDialin map-name msNPAllowDialin Tunneling-Protocols map-value msNPAllowDialin FALSE 1 map-value msNPAllowDialin TRUE 20 dynamic-access-policy-record CAC-USERS description "Multi-Group Membership Check" priority 1 dynamic-access-policy-record DfltAccessPolicy action terminate -----LDAP Server----aaa-server AD-LDAP protocol ldap aaa-server AD-LDAP (outside) host 172.18.120.160 ldap-base-dn CN=Users,DC=ggsgseclab,DC=org ldap-scope onelevel ldap-naming-attribute userPrincipalName ldap-login-password \* ldap-login-dn CN=Administrator,CN=Users,DC=ggsgseclab,DC=org \_\_\_\_\_ aaa authentication http console LOCAL http server enable 445 http 0.0.0.0 0.0.0.0 outside no snmp-server location no snmp-server contact snmp-server enable traps snmp authentication linkup linkdown coldstart -----CA Trustpoints----crypto ca trustpoint ASDM\_TrustPoint0 revocation-check ocsp enrollment terminal keypair DoD-1024 match certificate DefaultCertificateMap override ocsp trustpoint ASDM\_TrustPoint5 10 url http://ocsp.disa.mil crl configure crypto ca trustpoint ASDM\_TrustPoint1 revocation-check ocsp enrollment terminal fqdn asa80 subject-name CN=asa80,OU=PKI,OU=DoD,O=U.S. Government,C=US keypair DoD-1024 match certificate DefaultCertificateMap override ocsp trustpoint ASDM\_TrustPoint5 10 url http://ocsp.disa.mil no client-types crl configure crypto ca trustpoint ASDM\_TrustPoint2

revocation-check ocsp enrollment terminal keypair DoD-2048 match certificate DefaultCertificateMap override ocsp trustpoint ASDM\_TrustPoint5 10 url http://ocsp.disa.mil no client-types crl configure crypto ca trustpoint ASDM\_TrustPoint3 revocation-check ocsp none enrollment terminal crl configure -----Certificate Map----crypto ca certificate map DefaultCertificateMap 10 subject-name ne "" ------CA Certificates (Partial Cert is Shown)-----crypto ca certificate chain ASDM\_TrustPoint0 certificate ca 37 3082044c 30820334 a0030201 02020137 300d0609 2a864886 f70d0101 05050030 60310b30 09060355 04061302 55533118 30160603 55040a13 0f552e53 2e20476f 7665726e 6d656e74 310c300a 06035504 0b130344 6f44310c 300a0603 55040b13 03504b49 311b3019 06035504 03131244 6f44204a 49544320 526f6f74 crypto ca certificate chain ASDM\_TrustPoint1 certificate 319e 30820411 3082037a a0030201 02020231 9e300d06 092a8648 86f70d01 01050500 305c310b 30090603 55040613 02555331 18301606 0355040a 130f552e 532e2047 6f766572 6e6d656e 74310c30 0a060355 040b1303 446f4431 0c300a06 0355040b crypto ca certificate chain ASDM\_TrustPoint2 certificate ca 37 3082044c 30820334 a0030201 02020137 300d0609 2a864886 f70d0101 05050030 60310b30 09060355 04061302 55533118 30160603 55040a13 0f552e53 2e20476f 7665726e 6d656e74 310c300a 06035504 0b130344 6f44310c 300a0603 55040b13 f766e045 f15ddb43 9549d1e9 a0ea6814 b64bcece 089e1b6e 1be959a5 6fc20a76 crypto ca certificate chain ASDM\_TrustPoint3 certificate ca 05 30820370 30820258 a0030201 02020105 300d0609 2a864886 f70d0101 05050030 5b310b30 09060355 04061302 55533118 30160603 55040a13 0f552e53 2e20476f 7665726e 6d656e74 310c300a 06035504 0b130344 6f44310c 300a0603 55040b13 03504b49 31163014 06035504 03130d44 6f442052 6f6f7420 43412032 301e170d 30343132 31333135 30303130 5a170d32 39313230 35313530 3031305a 305b310b 30090603 55040613 02555331 18301606 0355040a 130f552e 532e2047 6f766572 6e6d656e 74310c30 0a060355 040b1303 446f4431 0c300a06 0355040b 1303504b 49311630 14060355 0403130d 446f4420 526f6f74 20434120 32308201 crypto ca certificate chain ASDM\_TrustPoint4 certificate ca 04

```
30820267 308201d0 a0030201 02020104 300d0609 2a864886 f70d0101
05050030
61310b30 09060355 04061302 55533118 30160603 55040a13 0f552e53
2e20476f
7665726e 6d656e74 310c300a 06035504 0b130344 6f44310c 300a0603
55040b13
03504b49 311c301a 06035504 03131344 6f442043 4c415353 20332052
6f6f7420
class-map inspection_default
match default-inspection-traffic
policy-map type inspect dns preset_dns_map
parameters
message-length maximum 512
policy-map global_policy
class inspection_default
inspect dns preset_dns_map
inspect ftp
inspect h323 h225
inspect h323 ras
inspect netbios
inspect rsh
inspect rtsp
inspect skinny
inspect esmtp
inspect sqlnet
inspect sunrpc
inspect tftp
inspect sip
inspect xdmcp
service-policy global_policy global
      -----windows-----
ssl certificate-authentication interface outside port 443
webvpn
enable outside
svc image disk0:/anyconnect-win-2.0.0343-k9.pkg 1
svc enable
tunnel-group-list enable
        _____
 -----PN Group/Tunnel Policy------VPN Group/Tunnel Policy-------
group-policy CAC-USERS internal
ggroup-policy AC-USERS internal
group-policy AC-USERS attributes
vpn-windows-tunnel-protocol svc
address-pools value CAC-USERS
web∨pn
svc ask none default svc
tunnel-group AC-USERS type remote-access
tunnel-group AC-USERS general-attributes
authorization-server-group AD-LDAP
default-group-policy AC-USERS
authorization-required
authorization-dn-attributes UPN
tunnel-group AC-USERS webvpn-windows-attributes
authentication certificate
group-alias AC-USERS enable
tunnel-group-map enable rules
```

no tunnel-group-map enable ou no tunnel-group-map enable ike-id no tunnel-group-map enable peer-ip

prompt hostname context

# اهحالصإو ءاطخألا فاشكتسأ -ج قحلملا

اهحالصإو LDAP و AAA ءاطخأ فاشكتسأ

- debug Idap 255—تالدابت ضرعي—LDAP
- debug aaa تالدابت ضرعي—10 عئاش AAA

## ةحيحصلا ةمسلا نييعت عم هب حومسملا لاصتالا 1: لاثملا

جارخإ لـاثمـلا اذه حضوي debug aaa ويرانيسلاب حجان لـاصتا ءانثأ عئاش debug ldap ويرانيسلاب حجان لـاصتا (أ) قحلملا يف حضوملا

حيحص نييعت - كرتشم جارخإ debug aaa و LDAP ءاطخأ حيحصت :C1 لكشلا

```
AAA API: In aaa_open
AAA session opened: handle = 39
AAA API: In aaa_process_async
aaa_process_async: sending AAA_MSG_PROCESS
AAA task: aaa_process_msg(1a87a64) received message type 0
AAA FSM: In AAA_StartAAATransaction
AAA FSM: In AAA_InitTransaction
Initiating authorization query (Svr Grp: AD-LDAP)
AAA FSM: In AAA_BindServer
AAA_BindServer: Using server: 172.18.120.160
AAA FSM: In AAA_SendMsg
User: 1234567890@mil
Pasw: 1234567890@mil
Resp:
[78] Session Start
[78] New request Session, context 0x26f1c44, reqType = 0
[78] Fiber started
[78] Creating LDAP context with uri=ldap:// 172.18.120.160:389
[78] Binding as administrator
[78] Performing Simple authentication for Administrator to
172.18.120.160
[78] Connect to LDAP server: ldap:// 172.18.120.160, status =
Successful
[78] LDAP Search:
Base DN = [CN=Users,DC=ggsgseclab,DC=org]
Filter = [userPrincipalName=1234567890@mil]
Scope = [SUBTREE]
[78] Retrieved Attributes:
[78] objectClass: value = top
[78] objectClass: value = person
[78] objectClass: value = organizationalPerson
```

```
[78] objectClass: value = user
[78] cn: value = Ethan Hunt
[78] sn: value = Hunt
[78] userCertificate: value =
0..50...../....60...*.H.....0@1.0....&...,d....com1.0.....
&...,d...
[78] userCertificate: value =
0...'0......./..t.....50....*.H......0@1.0.....&...,d....com1.0.....
&...,d...
[78] givenName: value = Ethan
[78] distinguishedName: value = CN=Ethan
Hunt,OU=MIL,DC=labrat,DC=com
[78] instanceType: value = 4
[78] whenCreated: value = 20060613151033.0Z
[78] whenChanged: value = 20060622185924.0Z
[78] displayName: value = Ethan Hunt
[78] uSNCreated: value = 14050
[78] memberOf: value = CN=ASAUsers,CN=Users,DC=ggsgseclab,DC=org
[78] mapped to cVPN3000-Tunneling-Protocols: value = 20
[78] uSNChanged: value = 14855
[78] name: value = Ethan Hunt
[78] objectGUID: value = ..9...NJ..GU..z.
[78] userAccountControl: value = 66048
[78] badPwdCount: value = 0
[78] codePage: value = 0
[78] countryCode: value = 0
[78] badPasswordTime: value = 127954717631875000
[78] lastLogoff: value = 0
[78] lastLogon: value = 127954849209218750
[78] pwdLastSet: value = 127946850340781250
[78] primaryGroupID: value = 513
[78] objectSid: value = .....q.....q.....mY....
[78] accountExpires: value = 9223372036854775807
[78] logonCount: value = 25
[78] sAMAccountName: value = 1234567890
[78] sAMAccountType: value = 805306368
[78] userPrincipalName: value = 1234567890@mil
[78] objectCategory: value =
[78] mail: value = Ethan.Hunt@labrat.com
callback_aaa_task: status = 1, msg =
AAA FSM: In aaa_backend_callback
aaa_backend_callback: Handle = 39, pAcb = 2ae115c
[78] Fiber exit Tx=147 bytes Rx=4821 bytes, status=1
[78] Session End
AAA task: aaa_process_msg(1a87a64) received message type 1
AAA FSM: In AAA_ProcSvrResp
Back End response:
  _____
Authorization Status: 1 (ACCEPT)
AAA FSM: In AAA_NextFunction
AAA_NextFunction: i_fsm_state = IFSM_AUTHORIZE, auth_status = ACCEPT
AAA_NextFunction: authen svr = <none>, author svr = AD-LDAP, user pol =
, tunn pol = CAC-USERS
AAA_NextFunction: New i_fsm_state = IFSM_TUNN_GRP_POLICY,
AAA FSM: In AAA_InitTransaction
aaai_policy_name_to_server_id(CAC-USERS)
Got server ID 0 for group policy DB
Initiating tunnel group policy lookup (Svr Grp: GROUP_POLICY_DB)
 _____
AAA FSM: In AAA_BindServer
AAA_BindServer: Using server: <Internal Server>
AAA FSM: In AAA_SendMsg
```

User: CAC-USER Pasw: Resp: grp\_policy\_ioctl(12f1b20, 114698, 1a870b4) grp\_policy\_ioctl: Looking up CAC-USERS callback\_aaa\_task: status = 1, msg = AAA FSM: In aaa\_backend\_callback aaa\_backend\_callback: Handle = 39, pAcb = 2ae115c AAA task: aaa\_process\_msg(1a87a64) received message type 1 AAA FSM: In AAA\_ProcSvrResp Back End response: Tunnel Group Policy Status: 1 (ACCEPT) AAA FSM: In AAA\_NextFunction AAA\_NextFunction: i\_fsm\_state = IFSM\_TUNN\_GRP\_POLICY, auth\_status = ACCEPT AAA\_NextFunction: authen svr = <none>, author svr = AD-LDAP, user pol = , tunn pol = CAC-USERSAAA\_NextFunction: New i\_fsm\_state = IFSM\_DONE, AAA FSM: In AAA\_ProcessFinal Checking time simultaneous login restriction for user 1234567890@mil AAA FSM: In AAA\_Callback user attributes: 1 Tunnelling-Protocol(4107) 20 20 user policy attributes: None tunnel policy attributes: 1 Primary-DNS(4101) 4 IP: 10.0.10.100 2 Secondary-DNS(4102) 4 IP: 0.0.0.0 3 Tunnelling-Protocol(4107) 4 4 4 Default-Domain-Name(4124) 10 "ggsgseclab.org" 5 List of address pools to assign addresses from(4313) 10 "CAC-USERS" Auth Status = ACCEPT AAA API: In aaa\_close AAA task: aaa\_process\_msg(1a87a64) received message type 3 In aaai\_close\_session (39) AAA API: In aaa\_send\_acct\_start AAA API: In aaa\_send\_acct\_stop CAC-Test#

لكشب اەنيوكت مت يتلا Cisco ةمس نييعتب ەب حومسملا لاصتالا :2 لاثملا مظتنم ريغ

جارخإ لـاثملا اذه حضوي debug aaa ويرانيسلا عم هب حومسم لـاصتا ءانثأ عئاش debug aaa ويرانيسلا عم هب حومسم لـاصتا (أ) قحلملا يف حضوملا

حيحص ريغ نييعت - كرتشم جارخإ debug aaa و LDAP ءاطخأ حيحصت :C2 لكشلا

```
AAA API: In aaa_open
AAA session opened: handle = 41
AAA API: In aaa_process_async
aaa_process_async: sending AAA_MSG_PROCESS
AAA task: aaa_process_msg(1a87a64) received message type 0
AAA FSM: In AAA_StartAAATransaction
```

AAA FSM: In AAA\_InitTransaction Initiating authorization query (Svr Grp: AD-LDAP) AAA FSM: In AAA\_BindServer AAA\_BindServer: Using server: 172.18.120.160 AAA FSM: In AAA\_SendMsg User: 1234567890@mil Pasw: 1234567890@mil Resp: [82] Session Start [82] New request Session, context 0x26f1c44, reqType = 0 [82] Fiber started [82] Creating LDAP context with uri=ldap://172.18.120.160:389 [82] Binding as administrator [82] Performing Simple authentication for Administrator to 172.18.120.160 [82] Connect to LDAP server: ldap:// 172.18.120.160:389, status = Successful [82] LDAP Search: Base DN = [CN=Users,DC=ggsgseclab,DC=org] Filter = [userPrincipalName=1234567890@mil] Scope = [SUBTREE][82] Retrieved Attributes: [82] objectClass: value = top [82] objectClass: value = person [82] objectClass: value = organizationalPerson [82] objectClass: value = user [82] cn: value = Ethan Hunt [82] sn: value = Hunt [82] userCertificate: value = 0..50....../.....60...\*.H.....0@1.0.....&...,d....com1.0..... &...,d... [82] userCertificate: value = 0...'0....../..t.....50....\*.H......0@1.0.....&...,d....com1.0..... &...,d... [82] givenName: value = Ethan [82] distinguishedName: value = CN=Ethan Hunt,OU=MIL,DC=labrat,DC=com [82] instanceType: value = 4 [82] whenCreated: value = 20060613151033.0Z [82] whenChanged: value = 20060622185924.0Z [82] displayName: value = Ethan Hunt [82] uSNCreated: value = 14050[82] memberOf: value = CN=ASAUsers,CN=Users,DC=ggsgseclab,DC=org [82] mapped to cVPN3000-Tunneling-Protocols: value = CN=ASAUsers,CN=Users,DC=ggsgseclab,DC=org [82] uSNChanged: value = 14855 [82] name: value = Ethan Hunt [82] objectGUID: value = ..9...NJ..GU..z. [82] userAccountControl: value = 66048 [82] badPwdCount: value = 0 [82] codePage: value = 0 [82] countryCode: value = 0 [82] badPasswordTime: value = 127954717631875000 [82] lastLogoff: value = 0 [82] lastLogon: value = 127954849209218750 [82] pwdLastSet: value = 127946850340781250 [82] primaryGroupID: value = 513 [82] objectSid: value = .....q.....q.....mY... [82] accountExpires: value = 9223372036854775807 [82] logonCount: value = 25 [82] sAMAccountName: value = 1234567890

```
[82] sAMAccountType: value = 805306368
[82] userPrincipalName: value = 1234567890@mil
[82] objectCategory: value =
CN=Person, CN=Schema, CN=Configuration, DC=ggsgseclab, DC=org
[82] mail: value = Ethan.Hunt@labrat.com
callback_aaa_task: status = 1, msg =
AAA FSM: In aaa_backend_callback
aaa_backend_callback: Handle = 41, pAcb = 2ae115c
[82] Fiber exit Tx=147 bytes Rx=4821 bytes, status=1
[82] Session End
AAA task: aaa_process_msg(1a87a64) received message type 1
AAA FSM: In AAA_ProcSvrResp
Back End response:
  _____
Authorization Status: 1 (ACCEPT)
AAA FSM: In AAA_NextFunction
AAA_NextFunction: i_fsm_state = IFSM_AUTHORIZE, auth_status = ACCEPT
AAA_NextFunction: authen svr = <none>, author svr = AD-LDAP, user pol =
, tunn pol = CAC-USERS
AAA_NextFunction: New i_fsm_state = IFSM_TUNN_GRP_POLICY,
AAA FSM: In AAA_InitTransaction
aaai_policy_name_to_server_id(USAFE)
Got server ID 0 for group policy DB
Initiating tunnel group policy lookup (Svr Grp: GROUP_POLICY_DB)
            _____
AAA FSM: In AAA_BindServer
AAA_BindServer: Using server: <Internal Server>
AAA FSM: In AAA_SendMsg
User: CAC-USERS
Pasw:
Resp:
grp_policy_ioctl(12f1b20, 114698, 1a870b4)
grp_policy_ioctl: Looking up CAC-USERS
callback_aaa_task: status = 1, msg =
AAA FSM: In aaa_backend_callback
aaa_backend_callback: Handle = 41, pAcb = 2ae115c
AAA task: aaa_process_msg(1a87a64) received message type 1
AAA FSM: In AAA_ProcSvrResp
Back End response:
-----
Tunnel Group Policy Status: 1 (ACCEPT)
AAA FSM: In AAA_NextFunction
AAA_NextFunction: i_fsm_state = IFSM_TUNN_GRP_POLICY,    auth_status =
ACCEPT
AAA_NextFunction: authen svr = <none>, author svr = AD-LDAP, user pol =
, tunn pol = CAC-USERS
AAA_NextFunction: New i_fsm_state = IFSM_DONE,
AAA FSM: In AAA_ProcessFinal
Checking time simultaneous login restriction for user 1234567890@mil
AAA FSM: In AAA_Callback
user attributes:
1 Tunnelling-Protocol(4107) 20 0
user policy attributes:
None
tunnel policy attributes:
1 Primary-DNS(4101) 4 IP: 10.0.10.100
2 Secondary-DNS(4102) 4 IP: 0.0.0.0
3 Tunnelling-Protocol(4107) 4 4
4 Default-Domain-Name(4124) 10 "ggsgseclab.org"
5 List of address pools to assign addresses from(4313) 10
"CAC-USERS"
Auth Status = ACCEPT
```

```
AAA API: In aaa_close
AAA task: aaa_process_msg(1a87a64) received message type 3
In aaai_close_session (41)
AAA API: In aaa_send_acct_start
AAA API: In aaa_send_acct_stop
```

## اهحالصإو DAP ءاطخأ فاشكتسأ

- DAP ءاطخاً ضرعي—DAP ءاطخاً حيحصت •
- DAP ةفيظو عبتت ضرعي—DAP

DAP عم ہب حومسملا لاصتالا :1 لاثم

ويرانيسلاب حجان للاصتا ءانثأ debug dap traceو ءاطخألاا حيحصت ءاطخأ جارخإ لـاثملاا اذه حضوي نم لـك ىلإ مامضنالـا كنكمي .ءاضعألـا تـامس نم ديدعلـا ظحال .أ قحلملاا يف حضوملا 3 \_ASA. نيوكت ىلع دمتعت يتلاو ،نيتعومجملـا نم يأ tp وأ VPNUsers و

```
c3: debug dap لكش
<#root>
debug dap errors
debug dap errors enabled at level 1
debug dap trace
debug dap trace enabled at level 1
The DAP policy contains the following attributes for user:
1241879298@mil
1: action = continue
DAP_TRACE: DAP_open: C8EEFA10
DAP_TRACE: Username: 1241879298@mil, aaa.ldap.objectClass.1 = top
DAP_TRACE: Username: 1241879298@mil, aaa.ldap.objectClass.2 = person
DAP_TRACE: Username: 1241879298@mil, aaa.ldap.objectClass.3 =
organizationalPerson
DAP_TRACE: Username: 1241879298@mil, aaa.ldap.objectClass.4 = user
DAP_TRACE: Username: 1241879298@mil, aaa.ldap.cn = 1241879298
DAP_TRACE: Username: 1241879298@mil,
aaa.ldap.physicalDeliveryOfficeName = NETADMIN
DAP_TRACE: Username: 1241879298@mil, aaa.ldap.givenName = 1241879298
DAP_TRACE: Username: 1241879298@mil, aaa.ldap.distinguishedName =
CN=1241879298,CN=Users,DC=ggsgseclab,DC=org
DAP_TRACE: Username: 1241879298@mil, aaa.ldap.instanceType = 4
DAP_TRACE: Username: 1241879298@mil, aaa.ldap.whenCreated =
20070626163734.0Z
DAP_TRACE: Username: 1241879298@mil, aaa.ldap.whenChanged =
20070718151143.0Z
```

```
DAP_TRACE: Username: 1241879298@mil, aaa.ldap.displayName = 1241879298
DAP_TRACE: Username: 1241879298@mil, aaa.ldap.uSNCreated = 33691
DAP_TRACE: Username: 1241879298@mil, aaa.ldap.memberOf.1 = VPNUsers
DAP_TRACE: Username: 1241879298@mil, aaa.ldap.memberOf.2 = _ASAUsers
DAP_TRACE: Username: 1241879298@mil, aaa.ldap.uSNChanged = 53274
DAP_TRACE: Username: 1241879298@mil, aaa.ldap.department = NETADMIN
DAP_TRACE: Username: 1241879298@mil, aaa.ldap.name = 1241879298
DAP_TRACE: Username: 1241879298@mil, aaa.ldap.objectGUID =
....+..F.."5....
DAP_TRACE: Username: 1241879298@mil, aaa.ldap.userAccountControl =
328192
DAP_TRACE: Username: 1241879298@mil, aaa.ldap.badPwdCount = 0
DAP_TRACE: Username: 1241879298@mil, aaa.ldap.codePage = 0
DAP_TRACE: Username: 1241879298@mil, aaa.ldap.countryCode = 0
DAP_TRACE: Username: 1241879298@mil, aaa.ldap.badPasswordTime = 0
DAP_TRACE: Username: 1241879298@mil, aaa.ldap.lastLogoff = 0
DAP_TRACE: Username: 1241879298@mil, aaa.ldap.lastLogon = 0
DAP_TRACE: Username: 1241879298@mil, aaa.ldap.pwdLastSet =
128273494546718750
DAP_TRACE: Username: 1241879298@mil, aaa.ldap.primaryGroupID = 513
DAP_TRACE: Username: 1241879298@mil, aaa.ldap.userParameters = m:
d.
DAP_TRACE: Username: 1241879298@mil, aaa.ldap.objectSid = ..
DAP_TRACE: Username: 1241879298@mil, aaa.ldap.accountExpires =
9223372036854775807
DAP_TRACE: Username: 1241879298@mil, aaa.ldap.logonCount = 0
DAP_TRACE: Username: 1241879298@mil, aaa.ldap.sAMAccountName =
1241879298
DAP_TRACE: Username: 1241879298@mil, aaa.ldap.sAMAccountType =
805306368
DAP_TRACE: Username: 1241879298@mil, aaa.ldap.userPrincipalName =
1241879298@mil
DAP_TRACE: Username: 1241879298@mil, aaa.ldap.objectCategory =
CN=Person, CN=Schema, CN=Configuration, DC=ggsgseclab, DC=org
DAP_TRACE: Username: 1241879298@mil, aaa.ldap.msNPAllowDialin = TRUE
DAP_TRACE: Username: 1241879298@mil, aaa.cisco.username =
1241879298@mil
DAP_TRACE: Username: 1241879298@mil, aaa.cisco.tunnelgroup = CAC-USERS
DAP_TRACE: dap_add_to_lua_tree:aaa["ldap"]["objectClass"]["1"] = "top";
DAP_TRACE: dap_add_to_lua_tree:aaa["ldap"]["objectClass"]["2"] =
"person";
DAP_TRACE: dap_add_to_lua_tree:aaa["ldap"]["objectClass"]["3"] =
"organizationalPerson";
DAP_TRACE: dap_add_to_lua_tree:aaa["ldap"]["objectClass"]["4"] =
"user";
DAP_TRACE: dap_add_to_lua_tree:aaa["ldap"]["cn"] = "1241879298";
DAP_TRACE:
dap_add_to_lua_tree:aaa["ldap"]["physicalDeliveryOfficeName"] =
"NETADMIN";
DAP_TRACE: dap_add_to_lua_tree:aaa["ldap"]["givenName"] = "1241879298";
DAP_TRACE: dap_add_to_lua_tree:aaa["ldap"]["distinguishedName"] =
"CN=1241879298, CN=Users, DC=ggsgseclab, DC=org";
DAP_TRACE: dap_add_to_lua_tree:aaa["ldap"]["instanceType"] = "4";
DAP_TRACE: dap_add_to_lua_tree:aaa["ldap"]["whenCreated"] =
"20070626163734.0Z";
DAP_TRACE: dap_add_to_lua_tree:aaa["ldap"]["whenChanged"] =
"20070718151143.0Z";
DAP_TRACE: dap_add_to_lua_tree:aaa["ldap"]["displayName"] =
"1241879298";
DAP_TRACE: dap_add_to_lua_tree:aaa["ldap"]["uSNCreated"] = "33691";
DAP_TRACE: dap_add_to_lua_tree:aaa["ldap"]["memberOf"]["1"] =
"VPNUsers";
```

```
DAP_TRACE: dap_add_to_lua_tree:aaa["ldap"]["memberOf"]["2"] =
"_ASAUsers";
DAP_TRACE: dap_add_to_lua_tree:aaa["ldap"]["uSNChanged"] = "53274";
DAP_TRACE: dap_add_to_lua_tree:aaa["ldap"]["department"] = "NETADMIN";
DAP_TRACE: dap_add_to_lua_tree:aaa["ldap"]["name"] = "1241879298";
DAP_TRACE: dap_add_to_lua_tree:aaa["ldap"]["objectGUID"] contains
binary data
DAP_TRACE: dap_add_to_lua_tree:aaa["ldap"]["userAccountControl"] =
"328192";
DAP_TRACE: dap_add_to_lua_tree:aaa["ldap"]["badPwdCount"] = "0";
DAP_TRACE: dap_add_to_lua_tree:aaa["ldap"]["codePage"] = "0";
DAP_TRACE: dap_add_to_lua_tree:aaa["ldap"]["countryCode"] = "0";
DAP_TRACE: dap_add_to_lua_tree:aaa["ldap"]["badPasswordTime"] = "0";
DAP_TRACE: dap_add_to_lua_tree:aaa["ldap"]["lastLogoff"] = "0";
DAP_TRACE: dap_add_to_lua_tree:aaa["ldap"]["lastLogon"] = "0";
DAP_TRACE: dap_add_to_lua_tree:aaa["ldap"]["pwdLastSet"] =
"128273494546718750";
DAP_TRACE: dap_add_to_lua_tree:aaa["ldap"]["primaryGroupID"] = "513";
DAP_TRACE: dap_add_to_lua_tree:aaa["ldap"]["userParameters"] contains
binary data
DAP_TRACE: dap_add_to_lua_tree:aaa["ldap"]["objectSid"] contains binary
data
DAP_TRACE: dap_add_to_lua_tree:aaa["ldap"]["accountExpires"] =
"9223372036854775807";
DAP_TRACE: dap_add_to_lua_tree:aaa["ldap"]["logonCount"] = "0";
DAP_TRACE: dap_add_to_lua_tree:aaa["ldap"]["sAMAccountName"] =
"1241879298";
DAP_TRACE: dap_add_to_lua_tree:aaa["ldap"]["sAMAccountType"] =
"805306368":
DAP_TRACE: dap_add_to_lua_tree:aaa["ldap"]["userPrincipalName"] =
"1241879298@mil";
DAP_TRACE: dap_add_to_lua_tree:aaa["ldap"]["objectCategory"] =
"CN=Person, CN=Schema, CN=Configuration, DC=ggsgseclab, DC=org";
DAP_TRACE: dap_add_to_lua_tree:aaa["ldap"]["msNPAllowDialin"] = "TRUE";
DAP_TRACE: dap_add_to_lua_tree:aaa["cisco"]["username"] =
"1241879298@mil";
DAP_TRACE: dap_add_to_lua_tree:aaa["cisco"]["tunnelgroup"] = "CACUSERS";
DAP_TRACE: dap_add_to_lua_tree:endpoint["application"]["clienttype"] =
"IPSec";
DAP_TRACE: Username: 1241879298@mil, Selected DAPs: CAC-USERS
DAP_TRACE: dap_request: memory usage = 33%
DAP_TRACE: dap_process_selected_daps: selected 1 records
DAP_TRACE: Username: 1241879298@mil, dap_aggregate_attr: rec_count = 1
DAP_TRACE: Username: 1241879298@mil, DAP_close: C8EEFA10
d.
```

DAP ب لاصتالا ضفر :2 لاثملا

3 ويرانيسلاب حجان ريغ لـاصتا ءانثأ debug dap traceو DAP ءاطخأ جارخإ يلااتلا لـاثملا حضوي. أ قحلملا يف حضوملا.

|         | DAP ءاطخألا حيحصت :C4 لكشلا |  |
|---------|-----------------------------|--|
| <#root> |                             |  |
| #       |                             |  |

```
debug dap errors
debug dap errors enabled at level 1
debug dap trace
debug dap trace enabled at level 1
The DAP policy contains the following attributes for user:
1241879298@mil
1: action = terminate
DAP_TRACE: DAP_open: C91154E8
DAP_TRACE: Username: 1241879298@mil, aaa.ldap.objectClass.1 = top
DAP_TRACE: Username: 1241879298@mil, aaa.ldap.objectClass.2 = person
DAP_TRACE: Username: 1241879298@mil, aaa.ldap.objectClass.3 =
organizationalPerson
DAP_TRACE: Username: 1241879298@mil, aaa.ldap.objectClass.4 = user
DAP_TRACE: Username: 1241879298@mil, aaa.ldap.cn = 1241879298
DAP_TRACE: Username: 1241879298@mil,
aaa.ldap.physicalDeliveryOfficeName = NETADMIN
DAP_TRACE: Username: 1241879298@mil, aaa.ldap.givenName = 1241879298
DAP_TRACE: Username: 1241879298@mil, aaa.ldap.distinguishedName =
CN=1241879298, CN=Users, DC=ggsgseclab, DC=org
DAP_TRACE: Username: 1241879298@mil, aaa.ldap.instanceType = 4
DAP_TRACE: Username: 1241879298@mil, aaa.ldap.whenCreated =
20070626163734.0Z
DAP_TRACE: Username: 1241879298@mil, aaa.ldap.whenChanged =
20070718151143.0Z
DAP_TRACE: Username: 1241879298@mil, aaa.ldap.displayName = 1241879298
DAP_TRACE: Username: 1241879298@mil, aaa.ldap.uSNCreated = 33691
DAP_TRACE: Username: 1241879298@mil, aaa.ldap.memberOf = DnsAdmins
DAP_TRACE: Username: 1241879298@mil, aaa.ldap.uSNChanged = 53274
DAP_TRACE: Username: 1241879298@mil, aaa.ldap.department = NETADMIN
DAP_TRACE: Username: 1241879298@mil, aaa.ldap.name = 1241879298
DAP_TRACE: Username: 1241879298@mil, aaa.ldap.objectGUID =
....+..F.."5....
DAP_TRACE: Username: 1241879298@mil, aaa.ldap.userAccountControl =
328192
DAP_TRACE: Username: 1241879298@mil, aaa.ldap.badPwdCount = 0
DAP_TRACE: Username: 1241879298@mil, aaa.ldap.codePage = 0
DAP_TRACE: Username: 1241879298@mil, aaa.ldap.countryCode = 0
DAP_TRACE: Username: 1241879298@mil, aaa.ldap.badPasswordTime = 0
DAP_TRACE: Username: 1241879298@mil, aaa.ldap.lastLogoff = 0
DAP_TRACE: Username: 1241879298@mil, aaa.ldap.lastLogon = 0
DAP_TRACE: Username: 1241879298@mil, aaa.ldap.pwdLastSet =
128273494546718750
DAP_TRACE: Username: 1241879298@mil, aaa.ldap.primaryGroupID = 513
DAP_TRACE: Username: 1241879298@mil, aaa.ldap.userParameters = m:
d.
DAP_TRACE: Username: 1241879298@mil, aaa.ldap.objectSid = ..
DAP_TRACE: Username: 1241879298@mil, aaa.ldap.accountExpires =
9223372036854775807
DAP_TRACE: Username: 1241879298@mil, aaa.ldap.logonCount = 0
DAP_TRACE: Username: 1241879298@mil, aaa.ldap.sAMAccountName =
1241879298
DAP_TRACE: Username: 1241879298@mil, aaa.ldap.sAMAccountType =
805306368
DAP_TRACE: Username: 1241879298@mil, aaa.ldap.userPrincipalName =
1241879298@mil
```

```
DAP_TRACE: Username: 1241879298@mil, aaa.ldap.objectCategory =
CN=Person, CN=Schema, CN=Configuration, DC=ggsgseclab, DC=org
DAP_TRACE: Username: 1241879298@mil, aaa.ldap.msNPAllowDialin = TRUE
DAP_TRACE: Username: 1241879298@mil, aaa.cisco.username =
1241879298@mil
DAP_TRACE: Username: 1241879298@mil, aaa.cisco.tunnelgroup = CAC-USERS
DAP_TRACE: dap_add_to_lua_tree:aaa["ldap"]["objectClass"]["1"] = "top";
DAP_TRACE: dap_add_to_lua_tree:aaa["ldap"]["objectClass"]["2"] =
"person";
DAP_TRACE: dap_add_to_lua_tree:aaa["ldap"]["objectClass"]["3"] =
"organizationalPerson";
DAP_TRACE: dap_add_to_lua_tree:aaa["ldap"]["objectClass"]["4"] =
"user";
DAP_TRACE: dap_add_to_lua_tree:aaa["ldap"]["cn"] = "1241879298";
DAP_TRACE:
dap_add_to_lua_tree:aaa["ldap"]["physicalDeliveryOfficeName"] =
"NETADMIN";
DAP_TRACE: dap_add_to_lua_tree:aaa["ldap"]["givenName"] = "1241879298";
DAP_TRACE: dap_add_to_lua_tree:aaa["ldap"]["distinguishedName"] =
"CN=1241879298, CN=Users, DC=ggsgseclab, DC=org";
DAP_TRACE: dap_add_to_lua_tree:aaa["ldap"]["instanceType"] = "4";
DAP_TRACE: dap_add_to_lua_tree:aaa["ldap"]["whenCreated"] =
"20070626163734.0Z";
DAP_TRACE: dap_add_to_lua_tree:aaa["ldap"]["whenChanged"] =
"20070718151143.0Z";
DAP_TRACE: dap_add_to_lua_tree:aaa["ldap"]["displayName"] =
"1241879298";
DAP_TRACE: dap_add_to_lua_tree:aaa["ldap"]["uSNCreated"] = "33691";
DAP_TRACE: dap_add_to_lua_tree:aaa["ldap"]["memberOf"] = "DnsAdmins";
DAP_TRACE: dap_add_to_lua_tree:aaa["ldap"]["uSNChanged"] = "53274";
DAP_TRACE: dap_add_to_lua_tree:aaa["ldap"]["department"] = "NETADMIN";
DAP_TRACE: dap_add_to_lua_tree:aaa["ldap"]["name"] = "1241879298";
DAP_TRACE: dap_add_to_lua_tree:aaa["ldap"]["objectGUID"] contains
binary data
DAP_TRACE: dap_add_to_lua_tree:aaa["ldap"]["userAccountControl"] =
"328192";
DAP_TRACE: dap_add_to_lua_tree:aaa["ldap"]["badPwdCount"] = "0";
DAP_TRACE: dap_add_to_lua_tree:aaa["ldap"]["codePage"] = "0";
DAP_TRACE: dap_add_to_lua_tree:aaa["ldap"]["countryCode"] = "0";
DAP_TRACE: dap_add_to_lua_tree:aaa["ldap"]["badPasswordTime"] = "0";
DAP_TRACE: dap_add_to_lua_tree:aaa["ldap"]["lastLogoff"] = "0";
DAP_TRACE: dap_add_to_lua_tree:aaa["ldap"]["lastLogon"] = "0";
DAP_TRACE: dap_add_to_lua_tree:aaa["ldap"]["pwdLastSet"] =
"128273494546718750";
DAP_TRACE: dap_add_to_lua_tree:aaa["ldap"]["primaryGroupID"] = "513";
DAP_TRACE: dap_add_to_lua_tree:aaa["ldap"]["userParameters"] contains
binary data
DAP_TRACE: dap_add_to_lua_tree:aaa["ldap"]["objectSid"] contains binary
data
DAP_TRACE: dap_add_to_lua_tree:aaa["ldap"]["accountExpires"] =
"9223372036854775807";
DAP_TRACE: dap_add_to_lua_tree:aaa["ldap"]["logonCount"] = "0";
DAP_TRACE: dap_add_to_lua_tree:aaa["ldap"]["sAMAccountName"] =
"1241879298";
DAP_TRACE: dap_add_to_lua_tree:aaa["ldap"]["sAMAccountType"] =
"805306368";
DAP_TRACE: dap_add_to_lua_tree:aaa["ldap"]["userPrincipalName"] =
"1241879298@mil";
DAP_TRACE: dap_add_to_lua_tree:aaa["ldap"]["objectCategory"] =
"CN=Person,CN=Schema,CN=Configuration,DC=ggsgseclab,DC=org";
DAP_TRACE: dap_add_to_lua_tree:aaa["ldap"]["msNPAllowDialin"] = "TRUE";
DAP_TRACE: dap_add_to_lua_tree:aaa["cisco"]["username"] =
```

```
"1241879298@mil";
DAP_TRACE: Username: 1241879298@mil, Selected DAPs:
DAP_TRACE: dap_request: memory usage = 33%
DAP_TRACE: dap_process_selected_daps: selected 0 records
DAP_TRACE: Username: 1241879298@mil, dap_aggregate_attr: rec_count = 1
```

# OCSP / امحالصإو ءاطخألا فاشكتسأ ةداهش ةئيه

- debug crypto ca 3
- (تقۇملا نزخملا وأ) ةئفلل CA مكحت ةدحو ءاطخاً حيحصت—نيوكتلا عضو يف ليجستلل

ةقباطم جەنو OCSP بيجتسم مادختساب حاجنب ةداەشلا ةحص نم ققحتلا ةلثمألا ەذە رەظت ةلشافلا تاداەشلا قعومجم.

اەتحص نم ققحتلا مت ةداەش ىلع يوتحي يذلا ءاطخألا حيحصت جارخإ C3 لكشلا حضوي جەنلا قباطت ةلماع تاداەش ةعومجمو.

لكشب اەنيوكت مت تاداەش ةعومجم ةقباطم جەنل ءاطخألا حيحصت جارخإ حضوي C4 لكشلا حيحص ريغ.

ةاغلم ةداهشب مدختسمل ءاطخألاا حيحصت جارخإ C5 لكشلا حضوي.

#### حاجنب ةداەشلا نم ققحتلا - OCSP ءاطخاً حيحصت :C5 لكشلا

CRYPTO\_PKI: Found a suitable authenticated trustpoint ASDM\_TrustPoint11. CRYPTO\_PKI: Allocated OCSP data handle 0xca2d27b8 CRYPTO\_PKI: Certificate validation: Successful, status: 0. Attempting to retrieve revocation status if necessary CRYPTO\_PKI: status = 0: poll revocation status CRYPTO\_PKI: Attempting to find OCSP override for peer cert: serial number: OF192B, subject name: cn=MCGINTY.JIMMY.1160139435,ou=USN,ou=PKI,ou=DoD,o=U.S. Government,c=US, issuer\_name: cn=DOD JITC EMAIL CA-15,ou=PKI,ou=DoD,o=U.S. Government,c=US. CRYPTO\_PKI: Processing map rules for SSL. CRYPTO\_PKI: Processing map SSL sequence 20... CRYPTO\_PKI: Match of subject-name field to map PASSED. Peer cert field: = cn=MCGINTY.JIMMY.1160139435,ou=USN,ou=PKI,ou=DoD,o=U.S. Government,c=US, map rule: subject-name ne "". CRYPTO\_PKI: Peer cert has been authorized by map: SSL sequence: 20. CRYPTO\_PKI: Found OCSP override match. Override URL: http://198.154.68.90, Override trustpoint: ASDM\_TrustPoint12 CRYPTO\_PKI: crypto\_pki\_get\_cert\_record\_by\_subject() CRYPTO\_PKI: Destroying OCSP data handle 0xca2d27b8 Crypto CA thread sleeps! CRYPTO\_PKI: Attempting to find tunnel group for cert with serial number: OF192B, subject name: cn=MCGINTY.JIMMY.1160139435,ou=USN,ou=PKI,ou=DoD,o=U.S. Government,c=US, issuer\_name: cn=DOD JITC EMAIL CA-

15,ou=PKI,ou=DoD,o=U.S. Government,c=US. CRYPTO\_PKI: Processing map rules for DefaultCertificateMap. CRYPTO\_PKI: Processing map DefaultCertificateMap sequence 10... CRYPTO\_PKI: Match of subject-name field to map PASSED. Peer cert field: = cn=MCGINTY.JIMMY.1160139435,ou=USN,ou=PKI,ou=DoD,o=U.S. Government,c=US, map rule: subject-name ne "". CRYPTO\_PKI: Peer cert has been authorized by map: DefaultCertificateMap sequence: 10. CRYPTO\_PKI: Ignoring match on map DefaultCertificateMap, index 10 for WebVPN group map processing. No tunnel group is configured. CRYPTO\_PKI: Peer cert could not be authorized with map: DefaultCertificateMap. CRYPTO\_PKI: Processing map rules for SSL. CRYPTO\_PKI: Processing map SSL sequence 20... CRYPTO\_PKI: Match of subject-name field to map PASSED. Peer cert field: = cn=MCGINTY.JIMMY.1160139435,ou=USN,ou=PKI,ou=DoD,o=U.S. Government,c=US, map rule: subject-name ne "". CRYPTO\_PKI: Peer cert has been authorized by map: SSL sequence: 20. CRYPTO\_PKI: Ignoring match on map SSL, index 20 for WebVPN group map

ةلشافلا تاداەشلا ةعومجم ةقباطم جەن جارخإ :C5 لكشلا

#### ةاغلم ةداەش جارخإ :5ميج لكشلا

n %PI=X-3-7E17t02h7a Certinf icaHtue cnhta,in faioled uvalidation=. CMertifiIcLa,ted ccha=inl ais eibtrhaer tin,valdid cor =noct oamuthori,zed. map rule: subject-name ne "". CRYPTO\_PKI: Peer cert has been authorized by map: DefaultCertificateMap sequence: 10. Tunnel Group Match on map DefaultCertificateMap sequence # 10. Group name is CAC-USERS CRYPTO\_PKI: Checking to see if an identical cert is already in the database... CRYPTO\_PKI: looking for cert in handle=2467668, digest= CRYPTO\_PKI: Cert record not found, returning E\_NOT\_FOUND CRYPTO\_PKI: Cert not found in database. CRYPTO\_PKI: Looking for suitable trustpoints... CRYPTO\_PKI: Found a suitable authenticated trustpoint trustpoint0. CRYPTO\_PKI: Certificate validation: Successful, status: 0. Attempting to retrieve revocation status if necessary CRYPTO\_PKI: Attempting to find OCSP override for peer cert: serial number: 2FB5FC7400000000035, subject name: cn=Ethan Hunt,ou=MIL,dc=ggsgseclab,dc=org, issuer\_name: cn=ggsgseclab,dc=ggsgseclab,dc=org. CRYPTO\_PKI: Processing map rules for DefaultCertificateMap. CRYPTO\_PKI: Processing map DefaultCertificateMap sequence 10... CRYPTO\_PKI: Match of subject-name field to map PASSED. Peer cert field: = cn=Ethan Hunt,ou=MIL,dc=ggsgseclab,dc=org, map rule: subject-name ne "". CRYPTO\_PKI: Peer cert has been authorized by map: DefaultCertificateMap sequence: 10. CRYPTO\_PKI: Found OCSP override match. Override URL: http://ocsp.disa.mil, Override trustpoint: OCSP CRYPTO\_PKI: crypto\_pki\_get\_cert\_record\_by\_subject() CRYPTO\_PKI: Found a subject match ERROR: Certificate validation failed, Certificate is revoked, serial

number: 2FB5FC7400000000035, subject name: cn=Ethan Hunt,ou=MIL,dc=ggsgseclab,dc=org CRYPTO\_PKI: Certificate not validated

# MS يف LDAP تانئاك نم ققحتلا - د قحلملا

ب صاخلا طوغضملا صرقلا يف Microsoft Server 2003، ب صاخلا طوغضملا صرقلا يف معدلا ليلد يلإ لقتنا ،تاودألا هذه تيبثتل .LDAP تامس/تانئاك كلذكو LDAP ةينب ضرعل تيبثت .تاودألا مث طوغضملا صرقلا يف

## LDAP ضراع

.ليغشت < ءدب رتخأ ،تيبثتلا دعب 1

- 2. العن المثان الحية الحيف الما المثان المثان المثان الكا الكا الكا المثان المثان المثان المثان المثان المثان ا
- .ليصوت < ليصوت رتخأ .3
- .قفاوم قوف رقنا مث مداخلا مسا لخدأ .4
- .طبر < ليصوت رتخأ .5
- رورم ةملكو مدختسم مسا لخدأ .6.

لوؤسملا قوقح ىلإ جاتحت :ةظحالم.

- .OK قوف رقناو .7
- .01 لكشلا عجار .LDAP تانئاك ضرع .8

LDAP ضراع :D1 لكشلا

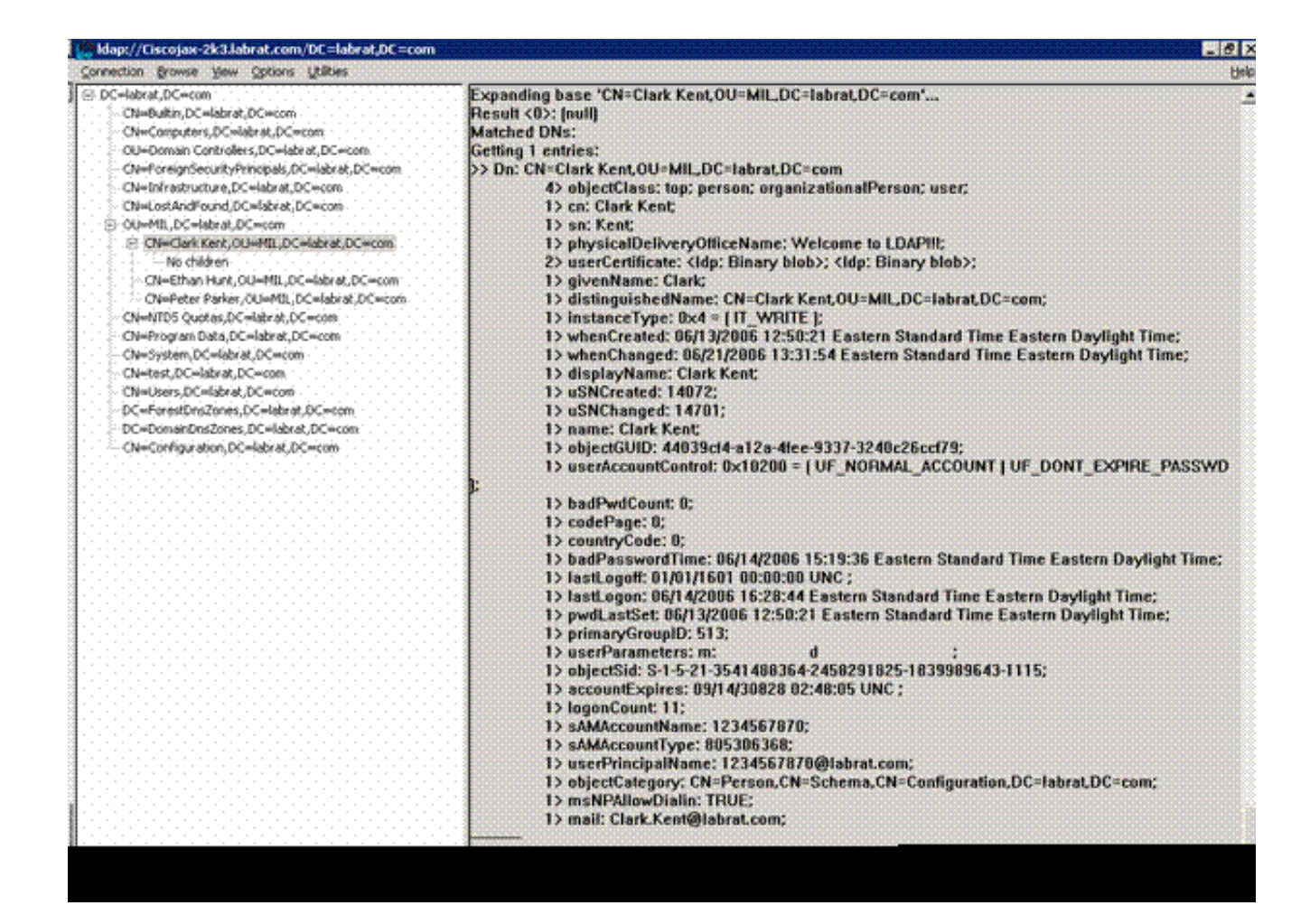

Active Directory تامدخ ةەجاو ررحم

- مداخ يف Active Directory، ليغشت < أدبا رتخأ.
- اررحملا أدبي اذه adsiedit.msc. بتكا.
- . صئاصخ قوف رقناو نئاك قوف نميألا سوامل رزب رقنا

.D2 لكشلا عجار .ةنيعم تانئاكل صئاصخلا لك ةادألا هذه رهظت

ADSI ريرحت :D2 لكشلا

| 🕗 ADSI Edir                                                                                                    |                                                                                                    | S. A. A. 18. 17                                                                                                    |                                                                                                    |                    | _ [D] ×            |
|----------------------------------------------------------------------------------------------------|----------------------------------------------------------------------------------------------------|----------------------------------------------------------------------------------------------------|----------------------------------------------------------------------------------------------------|--------------------|--------------------|
| 😔 Elle Action Yew With<br>🗢 🔿 🗈 💽 🗙 😭                                                                                                    | N=Clark Kent Properties                                                                                                    |                                                                                                    | 1                                                                                                    | ?×                 | <u>=161 ×</u>      |
| ADSI Edit<br>Domain [Oscojax-2k3.lal<br>DC=labrat,DC=com<br>CN=Bultin<br>CN=Computers<br>CN=Computers<br>DC=Lobrat,DC=com                                                                                   | Show mandatory attrib     Show only attributes th     Attributes:                                                                                                    | utes<br>es<br>hat have <u>v</u> alues                                                                                                    |                                                                                                    | ss<br>) show in th | Distinguished Name |
| CN=ForeignSec. CN=LostAndFou CN=LostAndFou CN=Clark Ke CN=Clark Ke CN=Ch=Peter Pc CN=NTDS Quotz CN=Program Da CN=System CN=Users Configuration [Ciscojax-<br>Schema [Ciscojax-2k3.la CN=Ethan Hunt [Ciscoja | Attribute<br>unicodePwd<br>url<br>userAccountControl<br>userCert<br>userCertFicate<br>userParameters<br>userPassword<br>userPAssword<br>userPAssword<br>userSharedFolder<br>userSharedFolder<br>userSharedFolder<br>userSharedFolder<br>userSharedFolder<br>userShitMECertificate<br>userWorkstations<br>4 | Syntax<br>Octet String<br>Unicode String<br>Integer<br>Octet String<br>Octet String<br>Octet String<br>Octet String<br>Unicode String<br>Unicode String<br>Unicode String<br>Unicode String<br>Unicode String<br>Unicode String | Value CNot Setb CNot Setb GE048 CNot Setb Dx30 0x82 0x06 0x27 0x3 mc dl CNot Setb CNot Setb CNot |                    |                    |
|                                                                                                    | Edt                                                                                                    | к                                                                                                    | Cancel Apply                                                                                                    |                    | 2                  |

## ە قحلملا

ىلإ فيصوتلا ريشي نأ نكمي .لمع ةطحم ىلإ ەتفاضإو AnyConnect فيصوت ءاشنإ نكمي .ردصملا وأ زيمملا مسالا لثم ةداەشلا ةقباطم تاملعم وأ ASA يفيضم لثم ةفلتخم ميق قفاضإ نكمي .Notepad مادختساب ەريرحت نكميو xml. فلمك فيرعتلا فلم نيزخت متي :يف فلملا نيزخت متي .ةعومجم جەن لالخ نم ASA لا نم ەعفد وأ ايودي ليمع لك ىلإ فلمل

```
C:\Documents and Settings\All Users\Application Data\Cisco\Cisco
AnyConnect VPN Client\Profile
```

ةيلاتلا تاوطخلا لمكأ

- 1. مادختساب فلملاحتفاو AnyConnectProfile.tmpl رتخأ
- عجار .فيضملا IP ناونع وأ ردصملا لثم فلملا ىلع ةبسانملا تاليدعتلا ءارجإب مق .2 لاثملا ليبس ىلع F1 لكشلا.
- .xml. ةئيه ىلع فلملا ظفحا ،ءاەتنالا دنع .3

:راصتخابو .فيرعتلا فلم ةرادإب قلعتي اميف Cisco AnyConnect قئاثو عجار

· دائم ،كتكرشل ديرف لكشب فيرعت فلم ةيمست بجي · CiscoProfile.xml

• ةيدرفلا تاعومجملل افلتخم ناك ولو ىتح ەسفن وە فيرعتلا فلم مسا نوكي نأ بجي ةكرشلا لخاد.

عم ەعيزوت متي مث ةنمآ ةرابع لوؤسم ةطساوب ەب ظافتحالا متيل فلملا اذه ميمصت مت تقو يأ يف ءالمعلا ىلع اذه XML ىلإ دنتسملا فيصوتلا عيزوت نكمي .ليمعلا جمانرب. ليزنتلا ةيلآ نم ءزجك وأ جماربلا عيزوت عم عمجم فلمك يه ةموعدملا عيزوتلا تايلآ نم نامألا ةرابع تاجتنم ضعب عم طقف ةيئاقلتلا ليزنتلا ةيلآ رفوتت .قيئاقلتلا

يذلاا XML فيرعت فلم نم ققحتلا ىلع ةدشب نيلوؤسملا عيجشت متي :ةظحالم ةفيظو لالخ نم وأ تنرتنإلا ربع ةحصلا نم ققحت ةادأ مادختساب هئاشنإب نوموقي مادختساب ةحصلا نم ققحتلا قيقحت نكمي .ASDM يف فيرعتلا فلم داريتسإ AnyConnectProfile.xsd اليرذجلا ارصنعلا وه AnyConnectProfile ليما دادي ما دوجوملا مارخيا يرذجلا رصنعا ول

.Cisco نم AnyConnect VPN ليمع فيرعت فلمل XML فلم نم ةنيع هذه

<#root> xml version="1.0" encoding="UTF-8" - - <AnyConnectProfile xmlns="http://schemas.xmlsoap.org/encoding/" xmlns:xsi="http://www.w3.org/2001/XMLSchema-instance" xsi:schemaLocation="http://schemas.xmlsoap.org/encoding/ AnyConnectProfile.xsd"> !--- The ClientInitialization section represents global settings !--- for the client. In some cases, for <ClientInitialization> !--- The Start Before Logon feature can be used to activate !--- the VPN as part of the logon sequence <UseStartBeforeLogon UserControllable="false">false</UseStartBeforeLogon> !--- This control enables an administrator to have a one time !--- message displayed prior to a users <ShowPreConnectMessage>false</ShowPreConnectMessage> !-- This section enables the definition of various attributes !--- that can be used to refine client co

| <pre>! Certificate Distinguished Name matching allows ! for exact match criteria in the choosing of au - <distinguishedname> - <distinguishedname> <rattern>DoD-Issuer-ABC </rattern></distinguishedname>                                                                                            <th><certificatematch></certificatematch></th></distinguishedname></pre>                                                                                                    | <certificatematch></certificatematch>                                                                                                    |
|----------------------------------------------------------------------------------------------------|----------------------------------------------------------------------------------------------------|
| <pre>- <distinguishedname><br/>- <distinguishedname>EsSUER-CN<br/>Pattern&gt;DoD-Issuer-ABC<br/></distinguishedname>Essuer-ABC<br/></distinguishedname><br/><br/><th>! Certificate Distinguished Name matching allows ! for exact match criteria in the choosing of a</th></pre> | ! Certificate Distinguished Name matching allows ! for exact match criteria in the choosing of a                                                                                                    |
| -<br><serverlist><br/>/ This is the data needed to attempt a connection to ! a specific host.<br/>&gt;&gt;</serverlist>                                                                                                    | <pre>- <distinguishedname> - <distinguishednamedefinition operator="Equal" wildcard="Disabled"> ISSUER-CN DoD-Issuer-ABC </distinguishednamedefinition> </distinguishedname> <!--/CertificateMatch--> <!--/ClientInitialization--> - / This section contains the list of hosts from which / the user is able to select.</pre> |
| <pre><serverlist> / This is the data needed to attempt a connection to ! a specific host&gt; <hostentry> <hostname>host-02</hostname> <kostaddress>host-02.dod.gov </kostaddress></hostentry> - <hostentry> <hostentry> <hostentry> <gostaddress>192.168.1.1 <!--/HostAddress--> <!--/HostEntry--></gostaddress></hostentry></hostentry></hostentry></serverlist></pre>                                                                                                    |                                                                                                    |
| <pre>! This is the data needed to attempt a connection to ! a specific host&gt; &lt;(HostEntry&gt; &lt;(HostName&gt;host-02 &lt;(HostAddress&gt;host-02.dod.gov  - <hostentry> &lt;(HostEntry&gt; &lt;(HostName&gt;host-01 &lt;(HostAddress&gt;192.168.1.1 </hostentry> </pre>                                                                                                    | <serverlist></serverlist>                                                                                                    |
| ><br>-<br><br><hostname>host-02</hostname><br><hostaddress>host-02.dod.gov</hostaddress><br><br>- <hostentry><br/><hostname>host-01</hostname><br/><hostaddress>192.168.1.1</hostaddress><br/></hostentry>                                                                                                    | ! This is the data needed to attempt a connection to ! a specific host.                                                                                                    |
| <hostentry><br/><hostname>host-02</hostname><br/><hostaddress>host-02.dod.gov</hostaddress><br/></hostentry><br>- <hostentry><br/><hostname>host-01</hostname><br/><hostaddress>192.168.1.1</hostaddress><br/></hostentry>                                                                                                    | >                                                                                                    |
|                                                                                                    | <hostentry><br/><hostname>host-02</hostname><br/><hostaddress>host-02.dod.gov</hostaddress><br/></hostentry><br>- <hostentry><br/><hostname>host-01</hostname><br/><hostaddress>192.168.1.1</hostaddress><br/></hostentry><br><br>                                                                                            |

# ةلص تاذ تامولعم

- RFC 3280 و X.509 قطساوب ةددجملا RFC و تاداهشلا
- <u>RFC 2560 ةطساوب ددحملا OCSP </u>
- <u>ماعلا حاتفمل مي ماسألاً مي من الما مي ما ما مع</u>
- <u>ةدوسملار ايعم بسح حضوم "نزول فيفخ OCSP"</u> •
- <u>SSL / TLS ةطساوب ددحمل RFC 2246</u>
- <u>Cisco Systems</u> <u>تادنتسمل او ينقتل امعدل ا</u>

ةمجرتاا مذه لوح

تمجرت Cisco تايان تايانق تال نم قعومجم مادختساب دنتسمل اذه Cisco تمجرت ملاعل العامي عيمج يف نيم دختسمل لمعد يوتحم ميدقت لقيرشبل و امك ققيقد نوكت نل قيل قمجرت لضفاً نأ قظعالم يجرُي .قصاخل امهتغلب Cisco ياخت .فرتحم مجرتم اممدقي يتل القيفارت عال قمجرت اعم ل احل اوه يل إ أم اد عوجرل اب يصوُتو تامجرت الاذة ققد نع اهتي لوئسم Systems الما يا إ أم الا عنه يل الان الانتيام الال الانتيال الانت الما